# Nazioni e lingue

(Informazioni nazionali specifiche ed impostazioni per l'SDS)

# Introduzione:

- Per legge si è obbligati a mettere a disposizione un'SDS la quale è stata redatta specificamente per una nazione, cioè che tiene conto:
  - delle Normative di una nazione, nella quale si fornisce il proprio prodotto e
  - la quale è stata creata nella/e Lingua/e uffiiciale/e del paese, nel quale si consegna il proprio prodotto.
- per questo motivo un'SDB per un'altra nazione ed in una lingua diversa non è solo una semplice traduzione, bensì deve contenere indicazioni prescritte dalle normative nazionali vigenti, che sono diverse da una nazione all'altra.
- in conformità ai requisiti legali la redazione delle SDS con ChemGes avviene perciò in modo <u>specifico nazionale</u> (e non in base alla sola lingua) tenendo conto della/e lingua/e ufficiale/i, della legge nazionale e dei requisiti per le SDS, degli elenchi di sostanze e dei valori limite di soglia
- In linea di principio, se è necessario, è possibile creare SDS con ChemGes per una nazione in una lingua diversa da quella ufficiale. Vorremmo però far osservare che tali documenti non sono conformi alle prescrizioni legali. Inoltre può accadere che nella lingua scelta in alternativa non siano disponibili le traduzioni per certe frasi o dei titoli (ad es. per gli elenchi nazionali di sostanze, informazioni specifiche nazionali, ecc.), poichè non potrebbero essere necessari e perciò non previsti.
  - <u>Esempio</u>: se si vuole creare un'SDS in Inglese per il Giappone, i testi per gli elenchi delle sostanze verranno emessi ancora in Giapponese.
- Per semplificare la creazione di SDS per quelle nazioni che hanno più lingue ufficiali (ad es.: Canada: Ingliese e Francese), in ChemGes si possono abbinare due lingue ad una nazione e definire come un unico documento l'emissione dell'SDS in entrambi le versioni di lingue.
- Se necessario, in qualsiasi momento ChemGes può essere esteso con ulteriori moduli di lingue per l'SDS. Attualmente sono disponibili in totale 38 lingue diverse per la creazione di SDS.

Per ulteriori chiarimenti vi preghiamo di contattare il nostro servizio assistenza clienti: **Tel.:** +43 2628 619 00 *oppure* +1 (902) 832-3425 - **E-Mail:** <u>info@dr-software.com</u>

# Contenuto

- 1. Impostazioni nazionali
  - a. Impostazioni generali
  - b. Impostazioni per la scheda di dati di sicurezza
- 2. Impostazioni specifiche nazionali

#### 3. GHS

- a. Classificazioni ufficiali (classificazioni legali, consigliate e minime)
- b. Variazioni di classificazioni (classi/categorie, somme dei quozienti)

### 4. Creazione di nuove nazioni e di lingue

- a. Creazione di nuove lingue
- b. Creazione di nuove nazioni

#### 5. Titoli e moduli di testo

- a. Titoli
- b. Moduli di testo

### 6. Dati specifici nazionali

- a. Elenchi di sostanze
- b. Valori limite di soglia e valori limiti biologici
- c. Altri dati

### 7. SDS bilingue

### **1. Impostazioni nazionali**

Le impostazioni nazionali per ogni nazione creata in ChemGes si raggiungono tramite Ctrl 4 **Impostazioni** – *Diverse tabelle – Lingue e nazioni - Nazioni*. La colonna **Classificazione** mostra il sistema GHS utilizzato per la rispettiva nazione.

| 🔶 ChemGes                                                                                                    |                                                                                                    | - 🗆 X                                                                                                    |   |
|----------------------------------------------------------------------------------------------------|----------------------------------------------------------------------------------------------------|----------------------------------------------------------------------------------------------------|---|
| Eile Modifica Fu <u>n</u> zioni supplementari Guida in linea                                                                                                    |                                                                                                    | Versione 60.0.32 (27.01.2025, 16:38)                                                                                                    |   |
| <b></b>                                                                                                    | Cestione-sieurezza produtti                                                                                                    | 🐡 Manutenzione nazioni — 🗌 🗙                                                                                                    |   |
| [Ctrl 1] 🚝 Stampe e ricerche                                                                                                    | ☐ [Ctrl 2] ♣ Emissioni su files [Ctrl 3] ♣ Programmi di ges<br>Manutenzione tabelle — — — × Itime<br>eide                                 | Eile       Modifica       Guida in linea       (60.0.32)         Codice       Bandiera       ISO       Denominazione       Lingua       SDS       Classificazione       Categorie       GHS       disattivato         I       I       IT       Italiano       IX       I12       II                                                                                              |   |
| Cer → Programmi – X<br>^ _ ^ Po Impostazioni per il programma<br>B Impostazioni per il programma                                                                                                    | Ingue e nazioni     Iuzion     Iuzion     Iuzion     Iuzion     Cruppi di nazioni     Cruppi di nazioni                                   | i 2 SAA S Arabia Saudit Arabo IX 4<br>SAU S Arabia Saudit Inglese □ 4<br>ARG A Argentina Spa IX 4                                                                                                    |   |
| C I Testi<br>D ↔ Trasporto<br>E Autorizzazioni d'accesso<br>F → Stampante e nomi di files                                                                                                    | Gruppi specifici di sostanze propar<br>Gruppi d'articolo ropar<br>Gruppi di sostanze uene<br>Contrassegno d'articolo ratabo               | •       AUS       A       Australia       Inglese       IX       4.1A; 4.1C; 5.1         •       A       A       Austria       Ted       IX       4         •       7       B       B       Belgio       Fran       IX       12                                                                                                    |   |
| Schede di dati di sicurezza     Istruzioni scritte per il conducente     Istruzioni aziendali     Istruzioni aziendali     Etichette     If Edi Urea nuova formulazione (con il prossin J              | Gestione Clienti     Gestione Clienti     Gestione Clienti     Gestione Clienti     Gestione Clienti     Catalochi dei rifiuti            | Image: BNL       B       Belgio olandese Olan       IX       12         Image: BRA       Image: Black Brasile       Port       IX       7       4         Image: BLL       B       Bulgaria       Bulg       IX       12         Image: BLL       Image: Black Bulgaria       Bulg       IX       12         Image: BLL       Image: Black Bulgaria       Bulg       IX       12 |   |
| [F10]         Ricerca con frammenti di testo         K           [Ctrl 4]         Crea Kit con numero assegnato dall'ute         L           [Ctrl F6]         Prossimo numero libero di Kit         M | Valori limiti di gruppo<br>Abbreviazioni per i 'Valori Limite Biologici'<br>Testi per la normativa sui detergenti<br>Tipi di assorbimento | A CDN         C Canada         Ingle         X         4.1A; 4.1C; 5.1           8 CDF         C Canada franc Fran         X         4.5         4.1A; 4.1C; 5.1           c CZ         C Cechia         Ceco         X         12           CHI         C Cechia         Ceco         X         12                                                                              |   |
| Funzioni Drag & Drop 2 (Dom<br>Files pdf e xml per lettura da SDS<br>File i6z per vizualizzare notifiche PCN                                                                                           | N (m) Tipi di esposizione<br>Organi                                                                                                    | P     CnL     Spa     IX     S.10/5; 3.10/5; 3.11/5; 3.2/3;       F     RC     C     Cina     Cinese     IX     4     4       Numero: 90, Pagina: 1/6     F.10     Copiare una nazione già esistente     [Ctrl El Impostazioni comuni per più paesi     [Esci Im Esci     F.5ci                                                                                                  |   |
| Aggiornamenti di dati e di regolamenti - Possibili aggiorna                                                                                                    | imenti: 6                                                                                                    | [F7] To Ordinate secondo il tipo di GHS     [Ins] 12 Nuovo inserimento     [Pag 1] 2 Pag. succ.                                                                                                    | t |
|                                                                                                    | OK ✔ 🔮 Esc                                                                                                    | User J 🕂 Stampa di SDS                                                                                                    |   |

#### Avviso:

Le preimpostazioni per le singole nazioni sono state definite in base ai rispettivi requisiti legislativi. Si prega pertanto di non modificarle. Se qui vengono fatte delle modifiche, si prega di prestare attenzione agli effetti possibili sulle SDS oppure sulle altre nazioni.

# **<u>1. Impostazioni nazionali</u>** - a. *Impostazioni generali*

Qui di seguito vengono elencate le impostazioni di base della nazione selezionata ed informazioni sui campi più importanti:

|                                                                                                    |                                                                                                    | · · · · · · · · · · · · · · · · · · ·                                                                                                    |
|----------------------------------------------------------------------------------------------------|----------------------------------------------------------------------------------------------------|----------------------------------------------------------------------------------------------------|
| Manutenzione Nazioni     Eile Modifica Guida in linea (60.0.26)     Nazione (Codice di ChemGes) <sup>1</sup> Italia <sup>2</sup> Ab <sup>8</sup> Lingua di base Italiano <sup>6</sup> Lingua speciale <sup>7</sup> Nazione dell'UE <sup>8</sup> Nazione di base <sup>9</sup> Classificazione GHS     12 EU 12. ATP <sup>11</sup> Frasi H combinate <sup>12</sup> Emettere la frase "SDS disponibile" (se necessario) <sup>13</sup> Categorie C <sup>14</sup> Decimali Virgola <sup>15</sup> Formato data Standard     Esempio: 20 <sup>16</sup> Attivare redazione dell'SDS per questo paese <sup>16</sup> | -      × breviazione ISO T <sup>3</sup> ISO-Code ITA (3 caratteri) <sup>4</sup> Bandiera     minazioni nonchè per titoli e frasi)     (Nazione dalla quale vengono adottate tutte le impostazioni di base)  SHS disattivate                                                                                                    |                                                                                                    |
| Nome del campo                                                                                                    | Funzione                                                                                                    |                                                                                                    |
| Lingua di base                                                                                                    | Qui si può definire la lingua per la nazione scelta.                                                                                                    |                                                                                                    |
| Lingua speciale                                                                                                    | Questo campo permette di associare una lingua alternativ<br>– Se per una lingua esiste una forma speciale (ad.es. Fra<br>– Se l'utente stesso ha creato una lingua (si veda <u>4° Cre</u><br>Si può indicare qui questa nuova lingua alternativa. Con esezioni e dei sottotitoli e dei moduli di testo verranno em<br>lingua). | a alla nazione scelta.<br>ancese per il Canada (con la sigla CDF invece di FR) ecc.), oppure<br>azione di nuove nazioni e lingue)<br>questa impostazione le denominazioni delle sostanze, le denominazioni delle<br>esse sull'SDS nella lingua alternativa (naturalmente solo se esistono in questa |
| Nazione dell'UE                                                                                                    | Una volta attivato questo punto verranno utilizzate le de Sezione 2).                                                                                                    | finizioni del CLP (ad es. l'emissione in Inglese dei codici di pericolosità nella                                                                                                    |
| Classificazione secondo il tipo di GHS                                                                                                    | Questo è il campo nel quale si definisce il sistema GHS pe<br>05, Rev. 06, Rev. 07, Rev.08, Rev 09), OSHA HCS, HPR, norn                                                                                                    | r la nazione scelta (CLP (4. ATP, 8. ATP, 12. ATP), UN GHS ( <i>Rev. 03, Rev. 04, Rev.</i> native GHS nazionali specifiche oppure autoclassificazioni).                                                                                                    |
| Categorie GHS disattivate                                                                                                    | Qui si possono sopprimere singoli criteri di classificazione<br>impostazioni di base corrispondono alle rispettive normati                                                                                                    | in modo che non vengano riportati sull'SDS della rispettiva nazione. Le<br>ve della singola nazione.                                                                                                    |
| È possibile creare la scheda di dati di sicurezza                                                                                                    | Si deve attivare questo punto se per una nazione si voglior                                                                                                    | no creare SDS.                                                                                                    |
| Formato della data:                                                                                                    | Questo è il campo che serve a definire come dovrà essere                                                                                                    | emessa la data sull'SDS e sull'etichetta (formato standard: GG.MM.AAAA).                                                                                                    |

### **<u>1. Impostazioni nazionali</u>** - b. *Impostazioni per la scheda di dati di sicurezza*

Qui si trovano tutte le impostazioni di base per l'SDS della nazione scelta. Qui sotto sono riportate informazioni sui campi più importanti:

| - X                                                                                                    |                                                                      |                                                                                                    |
|----------------------------------------------------------------------------------------------------|----------------------------------------------------------------------|----------------------------------------------------------------------------------------------------|
| e Modifica Gujda in linea (60.0.26)                                                                                                    | Nome del campo                                                       | Funzione                                                                                                    |
| Nazione (Codice di ChemGes)       1 İtalia       2 Abbreviazione ISO (T       9 ISO-Code (TA       (3 caratteri)       4 Bandiera <sup>1</sup> Lingua di base       Italiano       (viene usata, se non sono disponibili testi nella lingua speciale)       Image: Speciale       Image: Speciale                                                                                                    | Numeri                                                               | Tramite questo punto si può definire se le sostanze dovranno essere riportate rispettivamente con il numero CAS, CE (EINECS, ELINCS, NLP), numero Index, RTECS- e/o con il numero di registrazione così come lo richiede il regolamento REACH.                                                                                  |
| <sup>14</sup> Decimali (Virgola <sup>14</sup> Formato data (Standard Esempio: 20.01.2025 <sup>14</sup> Attivare redazione dell'SDS per questo paese # Impostazioni per la sezione 3 <sup>15</sup> Indicare so li ingredienti con rischi per la salute e l'ambiente r <sup>16</sup> Indicare so li ingredienti con rischi per la salute e l'ambiente r <sup>17</sup> Indicare so li ingredienti con rischi per la salute e l'ambiente r <sup>16</sup> Indicare so la infra della degli intervali d'a usare (secondo le specifiche - Si <sup>17</sup> Tabella degli intervali d'a usare (secondo le specifiche - Arrotondamento secondo la tabell <sup>18</sup> Adattere al imbi legislativi (secondo le specifiche - Si <sup>18</sup> Emissione del isionimi delle denominazionni di sostanza # <sup>18</sup> Emetere sinonimi aggiuntivi in Inglese r <sup>18</sup> Emissione degli ingredienti nella secondo 2 in tabell <sup>19</sup> Adattere al imbi legislativi (secondo le specifiche - Si <sup>20</sup> Emissione del isionimi delle denominazionni di sostanza # <sup>18</sup> Emetere sinonimi aggiuntivi in Inglese r <sup>20</sup> Emissione degli ingredienti nella secondo 2 in tabell <sup>21</sup> Emissione degli ingredienti nella secondo 2 in tabell <sup>22</sup> Emissione degli ingredienti nella secondo 2 in tabell <sup>23</sup> Decimatione degli ingredienti nella secondo 2 in tabell <sup>24</sup> Emissione degli ingredienti nella secondo 2 in tabell <sup>25</sup> Emissione degli ingredienti nella secondo 2 in tabell <sup>26</sup> Emissione degli ingredienti nella secondo 2 interve denominazione 4 interve sinonimi aggiuntivi in Inglese r <sup>26</sup> Emissione degli ingredienti nella secondo 2 interve denominazione 4 interve sinonimi aggiuntivi in Inglese r <sup>26</sup> Emissione degli ingredienti nella secondo 2 interve denominazione 4 interve sinonimi aggiuntivi in Inglese r <sup>27</sup> Emissione degli ingredienti nella secondo 2 interve denominazione 4 interve sinonimi aggiuntivi in Inglese r <sup>27</sup> Emissione degli ingredienti nella secondo 2 interve denominazione 4 interve sinonimi aggiuntivi interve sinonimi aggiuntivi interve sinonimi aggiuntivi interve sinonimi aggiuntivi interve sinonimi aggiuntivi interve sinoni aggiuntivi interve sinoni aggiuntivi interve sinonim | Tabella degli<br>intervalli da<br>utilizzare                         | Qui si possono definire gli intervalli di percentuale delle sostanze pericolose contenute nella miscela da riportare nella sezione 3 dell'SDS. La tabella per questi intervalli può essere definita sotto Ctrl 4 Impostazioni – Schede di dati di sicurezza – Altre impostazioni – Specificazione delle percentuali da indicare |
| <ul> <li><sup>22</sup> Solo UE: Indicazione delle informazioni supplementari (ad es. presenza del valore OELV) [Solo se la sostanza non ha alcuna frase H</li> <li><sup>24</sup> Utilizzare rigorosamente le regole dell'UE IF alla <sup>24</sup> Utilizzare le impostazioni speciali per gli USA ed il Canada r</li> <li><sup>24</sup> Emissione delle frasi H delle sostanze e delle abbreviazioni nel capitolo 16 ix</li> <li><sup>24</sup> Valori limite da emettere (OELV) [Liftatia</li> <li><sup>25</sup> Emissione dei valori Celsius anche in Fahrenheit (" (questi vengono indicati però solo sulla stampa)</li> </ul>                                                                                                    | Usare le rigide<br>regole dell'UE                                    | Questo punto vale per i paesi dell'UE, nonchè per quei stati che hanno adottato le normative UE in diritto nazionale, e riguarda le sezioni 1, 3 e 16.                                                                                                    |
|                                                                                                    | Usare impostazioni<br>nazionali speciali per<br>gli USA ed il Canada | Se questo punto è attivato, verranno utilizzate le impostazioni speciali per<br>gli USA ed il Canada [Ctrl] 4 Impostazioni – Schede di dati di sicurezza<br>– Impostazioni specifiche nazionali – Impostazioni per gli USA / Canada].                                                                                           |
|                                                                                                    | Valori limite (OELV)                                                 | Qui si possono selezionare fino a 3 nazioni per l'emissione dei valori limiti (OELV).                                                                                                    |

Tipo di emissioneÈ possibile selezionare separatamente per sostanze e miscele, quale<br/>classificazione o etichettatura dovrà essere riportata sull'SDS (CLP, UN GHS,<br/>DPD/DSD).

Le impostazioni specifiche nazionali si raggiungono via Ctrl 4 Impostazioni – Schede di dati di sicurezza – Impostazioni specifiche nazionali.

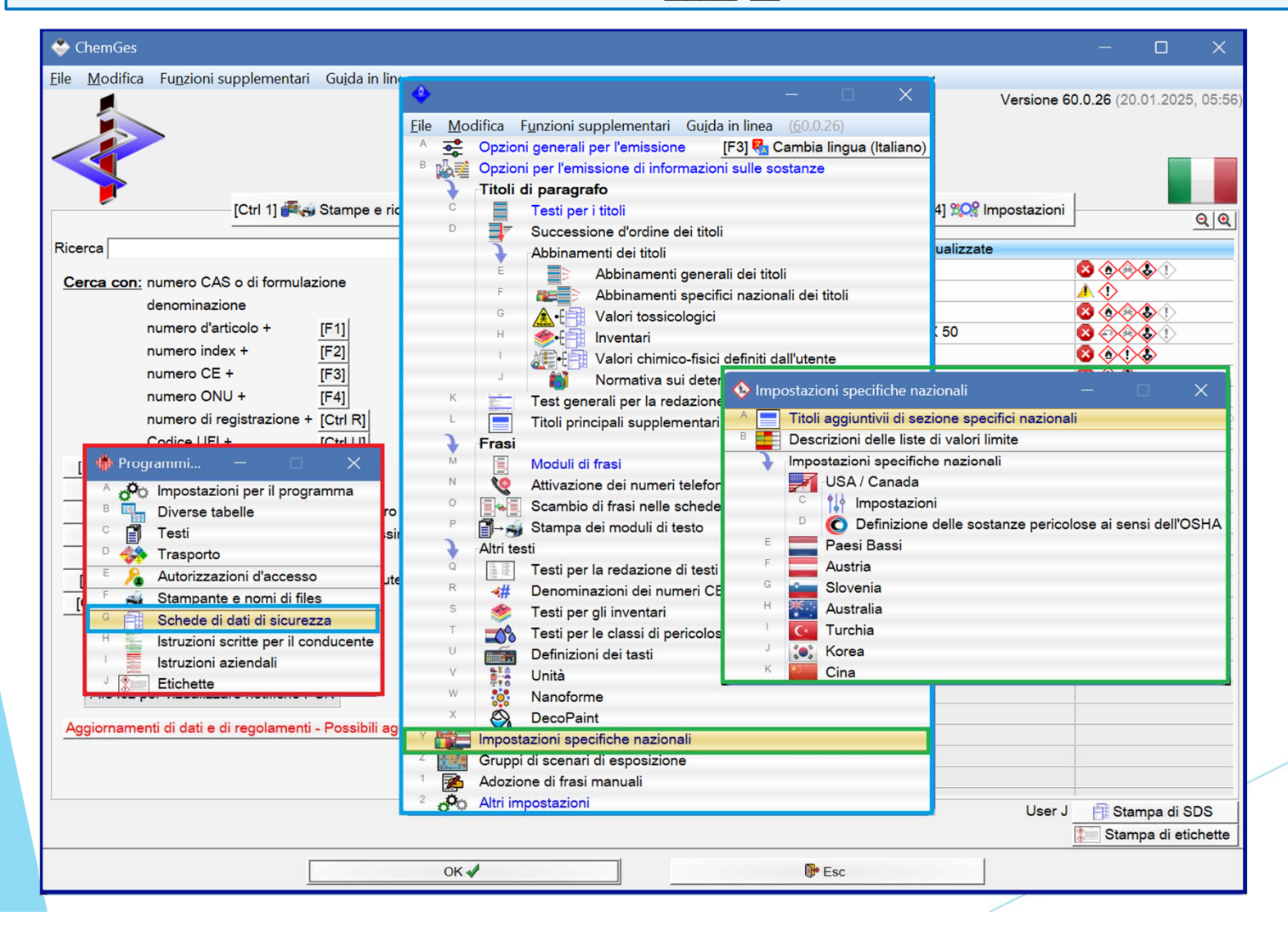

### Titoli supplementari di sezione specifici nazionali

Qui è possibile accedere ai titoli specifici nazionali per ciascun paese esistente in ChemGes e modificare per ogni paese i due titoli principali nell'intestazione dell'SDS, nonché i titoli delle 16 sezioni principali.

| <b>÷</b>     | Sezi | ioni specifio                                     | che nazionali                          | (Italia)                                           |      |   | × |  |  |  |  |  |
|--------------|------|---------------------------------------------------|----------------------------------------|----------------------------------------------------|------|---|---|--|--|--|--|--|
| <u>F</u> ile | M    | <u>l</u> odifica G                                | iu <u>i</u> da in linea                | ( <u>5</u> 5.1.3)                                  |      |   |   |  |  |  |  |  |
| 1            | Sch  | heda dei dati                                     | di sicurezza                           | Scheda di dati di sicurezza                        |      | ] |   |  |  |  |  |  |
| 2            | con  | nforme a                                          |                                        | ai sensi del regolamento 1907/2006/CE, Articolo 31 |      |   |   |  |  |  |  |  |
|              | Sea  | zioni                                             |                                        |                                                    |      |   |   |  |  |  |  |  |
| 3            | 1    | Identificazio                                     | one della sosta                        | nza o della miscela e della società/impresa        |      |   |   |  |  |  |  |  |
| 4            | 2    | Identificazione dei pericoli                      |                                        |                                                    |      |   |   |  |  |  |  |  |
| 5            | 3    | Composizione/informazioni sugli ingredienti       |                                        |                                                    |      |   |   |  |  |  |  |  |
| 6            | 4    | Misure di pr                                      | rimo soccorso                          |                                                    |      |   |   |  |  |  |  |  |
| 7            | 5    | Misure anti                                       | Visure antincendio                     |                                                    |      |   |   |  |  |  |  |  |
| 8            | 6    | Misure in ca                                      | Visure in caso di rilascio accidentale |                                                    |      |   |   |  |  |  |  |  |
| 9            | 7    | Manipolazione e immagazzinamento                  |                                        |                                                    |      |   |   |  |  |  |  |  |
| 10           | 8    | Controllo dell'esposizione/protezione individuale |                                        |                                                    |      |   |   |  |  |  |  |  |
| - 11         | 9    | Proprietà fis                                     | siche e chimicl                        | e                                                  |      |   |   |  |  |  |  |  |
| 12           | 10   | Stabilità e re                                    | eattività                              |                                                    |      |   |   |  |  |  |  |  |
| 13           | 11   | Informazion                                       | i tossicologich                        | 3                                                  |      |   |   |  |  |  |  |  |
| 14           | 12   | Informazion                                       | i ecologiche                           |                                                    |      |   |   |  |  |  |  |  |
| 15           | 13   | Consideraz                                        | ioni sullo smal                        | mento                                              |      |   |   |  |  |  |  |  |
| 16           | 14   | Informazion                                       | i sul trasporto                        |                                                    |      |   |   |  |  |  |  |  |
| 17           | 15   | Informazion                                       | i sulla regolar                        | entazione                                          |      |   |   |  |  |  |  |  |
| 18           | 16   | Altre inform                                      | azioni                                 |                                                    |      |   |   |  |  |  |  |  |
|              |      |                                                   |                                        |                                                    |      |   |   |  |  |  |  |  |
|              |      |                                                   |                                        | [Esc] [F10] Irasmissione dei valori stand          | dard |   |   |  |  |  |  |  |

| 2 conforme a gemäß 1907/2006/EG, Artikel 31                                |                                      |                                                   |  |   |  |
|----------------------------------------------------------------------------|--------------------------------------|---------------------------------------------------|--|---|--|
| 3 1 Identificazione della sostanza o della miscela e della società/impresa |                                      |                                                   |  |   |  |
| 4 2 Identificazione dei pericoli                                           |                                      |                                                   |  |   |  |
| 5 3 Composizione/informazioni sugli ingredienti                            | A                                    | ×                                                 |  |   |  |
| 6 4 Misure di primo soccorso                                               |                                      |                                                   |  |   |  |
| 7 5 Misure antincendio                                                     | <u>File</u> <u>M</u> odifica         | (55.4.2)                                          |  |   |  |
| 8 Misure in caso di rilascio accidentale                                   | Gu <u>i</u> da in linea              | ( <u>5</u> 5.1.3)                                 |  |   |  |
| 9 7 Manipolazione e immagazzinamento                                       | Nazione:                             | Tedasos                                           |  |   |  |
| 8 Controllo dell'esposizione/protezione individuale                        | Germania                             | Tedesco                                           |  |   |  |
| 9 Proprietà fisiche e chimiche                                             | Italia                               | Italia     Italiano     Liechtenstein     Tedesco |  |   |  |
| 2 10 Stabilità e reattività                                                | Liechtenstein                        |                                                   |  |   |  |
| <sup>3</sup> 11 Informazioni tossicologiche                                | Lussemburgo                          | Tedesco                                           |  | A |  |
| 12 Informazioni ecologiche                                                 | <ul> <li>Svizzera - tedes</li> </ul> | co Tedesco                                        |  |   |  |
| 5 13 Considerazioni sullo smaltimento                                      | [Esc] 📴                              | Esc                                               |  |   |  |
| 6 14 Informazioni sul trasporto                                            | [1-6] Selea                          | zione                                             |  |   |  |
| 7 15 Informazioni sulla regolamentazione                                   |                                      |                                                   |  |   |  |
| <sup>8</sup> 16 Altre informazioni                                         |                                      |                                                   |  |   |  |

Con F10 **Trasmissione dei valori standard** il programma trasmette automaticamente i testi delle 16 sezioni nella lingua predefinita (schermata *Manutenzione nazioni*) per la nazione selezionata.

Se qui si seleziona una nazione, per la quale è stata creata una sigla speciale dall'utente nella schermata *Manutenzione nazioni* con F10 Trasmissione dei valori standard verrà visualizzata una panoramica di tutte quelle nazioni che utilizzano la stessa lingua, che l'utente ha definito per la nazione con la sigla speciale.

#### <u>Avviso</u>:

non premere più F10 **Trasmissione dei valori standard**, se nella schermata *Sezioni specifiche nazionali* sono state effettuate manualmente delle modifiche, dato che così le modifiche manuali verrebbero sovrascritte di nuovo con i testi standard.

### Denominazioni delle liste dei valori limite

Tramite questo punto del menu è possibile gestire i nomi delle liste nazionali per i valori limite di soglia e per i valori limite biologici e creare nuove denominazioni di elenchi di valori limite.

| 2                           |                 |                                                                                              |                     |       |                                                                                                    |                                                                                                    |
|-----------------------------|-----------------|----------------------------------------------------------------------------------------------|---------------------|-------|----------------------------------------------------------------------------------------------------|----------------------------------------------------------------------------------------------------|
| le <u>M</u> odifica Gujda i | n linea 🛛 🖂     | 1.3                                                                                          |                     |       |                                                                                                    |                                                                                                    |
| missione neIrSDS: Va        | alon OELV       | Nessuna emissione                                                                            |                     |       |                                                                                                    |                                                                                                    |
| V                           | alori limite bi | lologici Nessuna emissione                                                                   |                     |       |                                                                                                    |                                                                                                    |
| Argentina                   | CMP             | Besolución N°295/2003                                                                        | la Lituania         | PBD   | HN 23 2011                                                                                                  |                                                                                                    |
|                             | IRF             | Resolución N° 295/2003                                                                       | La Russia           | PDK   | ГН 2 2 5 3532-18 Предельно полустимые концентрации (ПЛЮ вред                                                | NERVEY RELIECTE E EDITOY PORTOUR TOUL                                                                                                    |
| Austria                     | MAK             | GKV 2018 264 Verordnung 24 9 2018 Teil II                                                    | Lettonia            | AFR   | MK notelkumi Nr. 110. 23.02.2021                                                                            |                                                                                                    |
| Relaio                      | VI              | R-VI -Moniteur Relae 08 12 2020                                                              | Malacsia - inclese  | PEL   | P U (A)131/2000                                                                                             |                                                                                                    |
| Relgio clandese             | GW              | BNL-GM-Beloisch Staatsblad 08 12 2020                                                        | Malaysia            | PEL   | P.U (A)131/2000                                                                                             |                                                                                                    |
| Bulgaria                    | 05              | Пължавен вестник, болй 73.04.09.2018 г.                                                      | Messico             | VIE   | NOM-010-STPS-2014                                                                                           |                                                                                                    |
| Canada                      | FL              | OHS Guidelines Part 5. Table of Exposure Limits for Chemical and Biological Substances       | Norvegia            | AG    | Forskrift om tiltaks- og grenseverdjer                                                                      |                                                                                                    |
|                             | EV              | 0 Reg 287/17                                                                                 | Nuova Zelanda       | WES   | Workplace Exposure Standards and Biological Exposure Indices                                                |                                                                                                    |
| Canada francese             | EV              | Réal de l'Ont 207/17                                                                         | Olanda              | BGW   | Grenswaarden gezondheidsschadelijke stoffen                                                                 | File MediZer Code in Energy (C21.2)                                                                                                    |
| Cechia                      | BEH             | 107/2013 Sb 22 04 2013                                                                       |                     | MAC   | Grenswaarden gezondheidsschadelijke stoffen                                                                 | Ene Modurea Orifacia unasa (52-1-2)                                                                                                    |
| - A CONTRACTOR              | NPK             | 41/2020 Sb 17 02 2020                                                                        |                     | WGW   | Grenswaarden gezondheidsschadelijke stoffen                                                                 | Naming I Halia                                                                                                    |
| Cile                        | LP              | Decreto Nº 30                                                                                | Polonia             | NDS   | Dz U 2021 poz 326 18 02 21                                                                                  | inazione pi piana                                                                                                    |
| Cina                        | OFI             | 工作乐所有家间景即业接触提值                                                                               | Portogallo          | VIE   | NP 1796 2014                                                                                                |                                                                                                    |
| Corea                       | OFLV            | 바람문진 및 문리적인자의 노출기준                                                                           | Romania             | VIM   | Hotārārea nr. 53/2021                                                                                       | Abbreviazione della lista dei valori limite   IVVA                                                                                                    |
| Croatia                     | GVI             | Narodne novine br. 1. 04.01 2021                                                             |                     | VIBO  | Hotáráre 1/2012                                                                                             |                                                                                                    |
| Cicaou                      | BOV             | Narodne novine br. 75 20.06 2013                                                             | Singapore           | WSH   | 5277/2014                                                                                                   | Valori Limite di Soglia                                                                                                    |
| Danimatra                   | CV              | BEK or 200 13 02 2021                                                                        | Slovarchia          | NIPEI | Natiodania 236/2020                                                                                         |                                                                                                    |
| Estable                     | TKOP            | Tääkaskinna kaamiista ohutasusta nimarmid                                                    |                     | Carlu | Nariadania 02/2015                                                                                          |                                                                                                    |
| CII                         | BOEIN           | 2004/27/EC//ELI/2010/09/20                                                                   | Clavania            | DAT   | Itradio let DC # 90/2016                                                                                    |                                                                                                    |
| 20                          | VIE             | 2009/161/E1                                                                                  | Storeina            | MV    | Liradni list RS (t. 28/2019                                                                                 |                                                                                                    |
|                             | IOELV           | /ELD 2019/1821                                                                               | Spagna              | LEP   | Límites de exposición profesional para agentes químicos                                                     |                                                                                                    |
| Finlandia                   | PCSH/           | 1214/2016                                                                                    | - opagina           | MP    | Límiter de experiente protectorial para agentes químicos                                                    |                                                                                                    |
| rimanula                    | LITE            | 654/2020                                                                                     | Cyazia              | OFI   | AEC 2020-6                                                                                                  |                                                                                                    |
| Francia                     | VIER            | ED 1487 12 2020                                                                              | Svizzera - francese | BAT   | Valeure limites d'exposition aux postes de travail                                                          |                                                                                                    |
| Cermania                    | MAK             | MAK- und DATJ icta                                                                           | Ontrol - nancese    | VME   | Valeure limites d'avnosition aux postes de travail                                                          | [Esc] [Pesc [At Canc] 1 Cancella                                                                                                    |
| Germania                    | ACSN            | TROS 900                                                                                     | Svizzera - Raliano  | PAT   | Valori limite sul posto di lavoro                                                                           |                                                                                                    |
|                             | now             | TROS 000                                                                                     | STILLET A - Handrid | MAK   | Valori limite sul posto di lavoro                                                                           |                                                                                                    |
|                             | TROSPID         | TR05 010                                                                                     | Svittera - tedesco  | PAT   | Granzwarte am Arbeitrolatz                                                                                  |                                                                                                    |
| Ciannone                    | OFI             |                                                                                              | 31122613-1806550    | MAK   | Cronzwarto am Arbeitenlatz                                                                                  |                                                                                                    |
| Suppone                     | OFL-R           | #1117月後で116日,4011 #111月後後<br>経営業産業の動本 第111 本会後的経営額                                           | Takuan              | PEI   | がった<br>単点<br>次次<br>れた<br>言語<br>英<br>二<br>第<br>二<br>二<br>二<br>二<br>二<br>二<br>二<br>二<br>二<br>二<br>二<br>二<br>二 |                                                                                                    |
| Gran Bretagea               | BMGV            | FH40/2011                                                                                    | Turchia             | MMSD  | Kimvasal Maddelerie Calismalarda Sačilk ve Güvenik Önlamlari Lata                                           | skipnis Vonetmelik                                                                                                    |
| a chair choragina           | WEI             | EH40/2020                                                                                    | Lingheria           | REM   | 50/2011_0/IL 22 ) NGM rendelet                                                                              | and and a constant of the second second s |
| Gracia                      | TAIA            | D & \$20018                                                                                  |                     | OFLY  | 5/2020 (II 6) ITM reprinte                                                                                  |                                                                                                    |
| Indonesia                   | NAR             | Persharan Menteri Kelenanakariaan No. 05 TAWI IN 2018                                        |                     | MEEL  | Cuide to Occupational Exposure Values (AIMA WEELs)                                                          |                                                                                                    |
| Irlanda                     | OFI             | 2020 CoP for the Safety Health and Welfare at Work                                           | v.s.r.              | REI   | Cuide to Occupational Exposure Values (REI)                                                                 |                                                                                                    |
| Istanda                     | MEN             | 390/2009 REGI LICERE um mengunarmörk og aðgerðir til að draga úr mengun á vingustöðum        |                     | REL   | Guide to Occupational Exposure Values (NIOSH REL +)                                                         |                                                                                                    |
| Israele - Indiese           | OFLY            | Safety at Work Regulations (Environmental and Biological Monitorion of Workers with Hazarda) |                     | PEL   | Guide to Occupational Exposure Values (OSHA PELS)                                                           |                                                                                                    |
| Italia                      | VI              | D los o 81/2008                                                                              |                     | TIV   | Guide to Occupational Exposure Values (Converticus)                                                         |                                                                                                    |
| -                           | IBE             | Indici Biologici di Esposizione                                                              | Vietnam             | PEI   | 10/2019/TT-RYT                                                                                              |                                                                                                    |
|                             | TAIA            | Valori Limite di Sonlia                                                                      | (VICUIAII)          |       |                                                                                                    |                                                                                                    |
| ers:79                      | 1000            | la anali Pililia ai Anfilia                                                                  |                     |       |                                                                                                    |                                                                                                    |
|                             |                 | 1                                                                                            |                     |       | 1                                                                                                    |                                                                                                    |
|                             |                 | (Esc) (Pr.sc [hs]                                                                            | Muovo inserimento   |       | [Otrl+Av2,1+9,0] Ricerca                                                                                    |                                                                                                    |

#### Avviso:

Se necessario, è possibile attivare l'emissione della denominazione dei rispettivi regolamenti nazionali nella sezione 8 dell'SDS seguendo il percorso Ctrl 4 Impostazioni - Schede dei dati di sicurezza - Titoli dei paragrafi (titolo dell'SDS 8.40.0.19 "Informazioni sulla regolamentazione " per i valori limite di soglia e titolo dell'SDS 8.40.0.109 "Informazioni sulla regolamentazione " per i valori limite biologici ).

# 2. Impostazioni specifiche nazionali - Impostazioni per gli USA ed il Canada

Qui si possono eseguire impostazioni in merito alle indicazioni nazionali supplementari:

| Impostazioni specifiche nazionali   Titoli aggiuntivi di sezione specifici nazionali   Descrizioni delle liste di valori imite   Impostazioni specifiche nazionali   Suscrizioni delle liste di valori imite   Impostazioni specifiche nazionali   Impostazioni specifiche nazionali   Impostazioni specifiche nazionali   Impostazioni specifiche nazionali   Impostazioni specifiche nazionali   Impostazioni specifiche nazionali   Impostazioni specifiche nazionali   Impostazioni specifiche nazionali   Impostazioni specifiche nazionali   Impostazioni   Impostazioni <td< th=""><th></th><th></th><th></th><th></th><th></th></td<>                                                                                                    |                                                                                                    |                                                                                                    |                                                                         |                                   |        |
|----------------------------------------------------------------------------------------------------|----------------------------------------------------------------------------------------------------|----------------------------------------------------------------------------------------------------|-------------------------------------------------------------------------|-----------------------------------|--------|
| Introl aggluntivi di sezione specifici nazionali       File Modifica Gujda in linea (55.1.3)         Introd aggluntivi di sezione specifici nazionali       Impostazioni specifici nazionali         Impostazioni specifici nazionali       Impostazioni specifici nazionali         Impostazioni specifici nazionali       Impostazioni specifici nazionali         Impostazioni specifici nazionali       Impostazioni specifici nazionali         Impostazioni specifici nazionali       Impostazioni specifici nazionali         Impostazioni       Impostazioni         Impostazioni       Impostazioni specifici nazione del sostanze pericolose ai sensi dell'OSHA         Impostazioni       Impostazioni pericolosi secondo OSHA         Impostazioni       Impostazioni peri simboli GHS [X]         Impostazioni specifici nazione       Impostazioni peri simboli GHS [X]         Impostazioni specifici nazione del sostanze pericolose ai sensi dell'OSHA       Impostazioni peri simboli GHS [X]         Impostazioni specifici nazione       Impostazioni peri simboli GHS [X]         Impostazioni specifici nazione       Impostazioni peri simboli GHS [X]         Impostazioni specifici nazione       Impostazioni peri simboli GHS [X]         Impostazione       Impostazione         Impostazione       Impostazione         Impostazione       Impostazione         Impostazione       Impostazione <td>🔶 Impostazioni specifiche nazionali 🛛 — 🗆 🗙</td> <td>🗆 🗙 🐳 Impostazioni per gli USA ed il Canada</td> <td>– 🗆 X</td> <td></td> <td></td> | 🔶 Impostazioni specifiche nazionali 🛛 — 🗆 🗙                                                                                                    | 🗆 🗙 🐳 Impostazioni per gli USA ed il Canada                                                                                                    | – 🗆 X                                                                   |                                   |        |
| Image: Solution       Image: Solution                                                                                           | Titoli aggiuntivi di sezione specifici nazionali  Descrizioni delle iste di valori limite  Inpostazioni specifiche nazionali  Inpostazioni specifiche nazionali                                                                                                    | File     Modifica     Guida in linea     (55.1.3)       * Emissione delle sigle dei simboli di pericolosità                                                                                                    | Componenti pericolosi secondo OS<br>File Modifica Guida in linea (55.1. | SHA — — —                         | ×      |
| <ul> <li><sup>2</sup> Korea</li> <li><sup>8</sup> Emettere la frase sul Diclorometano X</li> <li><sup>9</sup> Anche per il Canada 1</li> <li><sup>10</sup> Limite per l'adozione 0,1 %</li> <li><sup>11</sup> Nella 'Date of preparation / last revision': la data è 10 Limite per l'adozione 0,1 %</li> <li><sup>11</sup> Nella 'Date of preparation / last revision': la data è 10 Limite per l'adozione 0,1 %</li> <li><sup>12</sup> Prima creazione dell'SDS</li> <li><sup>13</sup> Data di stampa</li> </ul>                                                                                                    | Vorte Sanda     Vorte Sanda     Vorte San | <sup>4</sup> Emissione dei numeri delle frasi R e S ] <sup>3</sup> Emissione delle abbreviazioni per i simboli GHS <b>x</b> <sup>4</sup> Emissione delle abbreviazioni delle frasi H <b>x</b> <sup>9</sup> Percentuali nella sezione dell'SDS <b>x</b> <sup>9</sup> Emissione dei rischi per l'ambiente <b>x</b> <sup>9</sup> Emissione dei rischi per l'ambiente <b>x</b> <sup>9</sup> Emettere la frase sul Diclorometano <b>x</b> <sup>9</sup> Anche per il Canada <b>x</b> <sup>10</sup> Limite per l'adozione <b>0</b> ,1 % <sup>11</sup> Nella 'Date of preparation / last revision': la data è <sup>6</sup> Ultima modifica <sup>6</sup> Prima creazione dell'SDS <sup>6</sup> Data di stampa | N* d*articolo [<br>A/7440-43-9/1 ]                                      | Denominazione %<br>cadmio ≥0,1000 | î<br>t |
| Solo per gli USA <sup>12</sup> Avviso automatico se si utilizzano denominazioni M 「 (numero di testo 2.40,40/305)         [Esc] PEsc                                                                                                    |                                                                                                    | Solo per gli USA<br><sup>12</sup> Avviso automatico se si utilizzano denominazioni M                                                                                                    | [Esc]                                                                   | PEsc [Ins] +⊠Nuovo inserimento    | _      |
| Solo per il Canada         19 Utilizzare nell'SDS abbreviazioni per l'emissione delle classi x         14 Sopprimere wi/w dopo il segno delle percentuali x         15 Test di avviso 'Actual concentration ranges are withheld as a trade secret.':         19 Inglese       Actual concentration ranges are withheld as a trade secret.         16 Francese       Les plages de concentrations réelles sont conservées en tant que secret commercial.         17 Emissione dei sinonimi delle denominazioni di sostanze x       X         19 Francese       No common names or synonyms known.         19 Francese       Aucun noms communs ou synonymes connus.                                                                                                    |                                                                                                    | Solo per il Canada         1º Utilizzare nell'SDS abbreviazioni per l'emissione delle classi         1º Sopprimere w/w dopo il segno delle percentuali         Test di avviso 'Actual concentration ranges are withheld as a trade secret.':         1º Francese         Actual concentration ranges are withheld as a trade secret.':         1º Francese         I' Emissione dei sinonimi delle denominazioni di sostanze         I' Emissione dei sinonimi delle denominazioni di sostanze         I' Emissione dei sinonimi 1º Inglese         No common names or synonyms known.         1º Francese         Aucun noms communs ou synonymes connus.                                           | t.<br>tant que secret commercial.                                       |                                   |        |
| Queste opzioni riguardano l'emissione di informazioni supplementari nell'SDS.                                                                                                    | Queste opzioni riguardano l'emig                                                                                                    | remissione di informazioni supplementari nell'SDS.                                                                                                    |                                                                         |                                   |        |

Con il punto **Definizione delle sostanze pericolose ai sensi dell'OSHA** si può creare una tabella con sostanze, che dovranno essere riportate sull'SDS ai sensi dell'OSHA, ma non secondo le normative UE. Tutte le sostanze inserite in questa tabella verranno riportate in ogni caso nella sezione 2 di un'SDS per gli USA a partire dalla percentuale indicata. Esse verranno riportate anche nella sezione 8, a partire dalla percentuale indicata, con i loro rispettivi dati tossicologici, se questi sono disponibili.

Ulteriori informazioni su queste maschere sono disponibili nel manuale e nella guida in linea di ChemGes sul nostro sito web www.dr-software.com.

### Impostazioni per Paesi Bassi, Austria, Slovenia, Australia, Cina, Corea e Turchia

Qui si possono eseguire impostazioni per le indicazioni nazionali supplementari:

|                                                                        |                                           | 🖶 Impostazioni per — 🗆 🗙                                                         | <b>*</b>                                    | – 🗆 🗙                                          | <u>File M</u> odifica Gu <u>i</u> da in linea ( <u>5</u> 5.1.3)               |                            |
|------------------------------------------------------------------------|-------------------------------------------|----------------------------------------------------------------------------------|---------------------------------------------|------------------------------------------------|-------------------------------------------------------------------------------|----------------------------|
| Impostazionni per i Paesi Bassi                                        | - L X                                     | File Modifica Guida in linea (55.1.3)                                            | <u>File M</u> odifica Gu <u>i</u> da in lir | nea ( <u>5</u> 5.1.3)                          | Emissione del numero corrente dell'SDS                                        |                            |
| <u>File</u> <u>M</u> odifica Gu <u>i</u> da in linea ( <u>5</u> 5.1.3) |                                           | The Mounca Oujuan mea (25.1.5)                                                   | <sup>1</sup> Emissione del numero d'ari     | ticolo nal titolo come numero di formulazione  | È opportuno farlo, perché altrimenti si verificano spes                       | so problemi con la dogana. |
| <sup>1</sup> Indicazione dei valori OELV in ppm invece ch              | she mi/m³                                 | <sup>1</sup> Testo sopra e sotto i simboli di pericolosità 🕱                     | <sup>2</sup> Testo iniziale Form No.:       |                                                | Viene emesso il numero di articolo; se non esiste, il nu                      | mero di ricetta o CAS.     |
| <sup>2</sup> Emissione dei numeri CAS, EINECS ed Index                 | ex nella sezione 15 🔽                     | [→, Esc] 🔂 Esc                                                                   |                                             |                                                | [⊣, Esc] 🔂 Esc                                                                |                            |
| <sup>3</sup> Indicazione di '50-100 %' nelle sostanze pure             | re direttamente dietro la denominazione 「 |                                                                                  |                                             | [*, Lac] () - Lac                              |                                                                               |                            |
| <sup>4</sup> Indicare la sostanza scatenante anche quan                | ndo nell'SDS di una sostanza pura 🕱       |                                                                                  |                                             |                                                |                                                                               |                            |
|                                                                        | _                                         |                                                                                  |                                             | 🗢 Impostazione per la C                        | orea                                                                          | - 🗆 X                      |
| <sup>o</sup> Emissione dei BGW (concentrazioni massime                 | ne al posto di lavoro) nell'SDS           | Impostazioni specifiche nazionali                                                | - u x                                       | <u>File</u> <u>M</u> odifica Gu <u>i</u> da in | linea ( <u>5</u> 5.1.3)                                                       |                            |
|                                                                        |                                           | A Titoli aggiuntivii di sezione specifici nazionali                              |                                             | Sostanze pericolo                              | se e sostanze pericolose designate                                            |                            |
| ( ) [                                                                  | Be case                                   | <sup>B</sup> Descrizioni delle liste di valori limite                            |                                             | <sup>1</sup> Solidi ossidanti                  | 산화성고 체                                                                        |                            |
| [+, Esc] ()                                                            | pr Esc                                    | Impostazioni specifiche nazionali                                                |                                             | <sup>2</sup> Solidi infiammabili               | 가연성고 체                                                                        |                            |
|                                                                        |                                           | USA / Canada                                                                     |                                             | <sup>3</sup> Sostanze piroforiche e            | e vietate al contatto con l'acqua   자 연발화성물 질및금수성물 질                          |                            |
|                                                                        |                                           | c tit Impostazioni                                                               |                                             | * Liquidi combustibili                         | 1인와성액 제                                                                       |                            |
|                                                                        |                                           | Definizione delle sostanze perior                                                | lose si sensi dell'OSHA                     | <sup>6</sup> Liquidi ossidanti                 | 사하선액 레                                                                        |                            |
|                                                                        |                                           | E Doopi Roopi                                                                    |                                             |                                                | 12.00 1.00                                                                    |                            |
|                                                                        |                                           | Facal Dasa                                                                       |                                             | <sup>7</sup> Classe                            | 제                                                                             | _                          |
| 🗢 Impostazioni per l'Austria 🦳 —                                       |                                           | Austria                                                                          |                                             | ° Specificazione                               | J <del>T</del>                                                                | _                          |
| <u>File Modifica Guida in linea (5</u> 5.1.3)                          | )                                         | Slovenia                                                                         |                                             | <sup>9</sup> kg                                | 킬로그램                                                                          |                            |
|                                                                        |                                           | Australia                                                                        |                                             | <sup>10</sup> L                                | 리터                                                                            |                            |
| <sup>1</sup> Sostituire il titolo 15 con 'Regolamenti aus              | striaci e dell'Ue' 🕱                      | ' Turchia                                                                        |                                             | 11 Calcolare sempre                            | (altrimenti le quantità saranno calcolate solo se esiste una classificazio    | one GHS corrispondente)    |
| <sup>2</sup> Emissione dei codici austriaci dei rifiuti                |                                           | torea                                                                            |                                             | 12 Limite dal quale prende                     | ere in considerazione 1,00 %                                                  |                            |
| ,                                                                      | ,                                         | K Cina                                                                           |                                             | Sostanze pericolo                              | se sonnette a controllo speciale                                              |                            |
|                                                                        |                                           |                                                                                  |                                             | <sup>13</sup> Composti organici                | 유기화함물                                                                         |                            |
|                                                                        |                                           |                                                                                  |                                             | <sup>14</sup> Metalli                          | 금속류                                                                           |                            |
|                                                                        |                                           |                                                                                  |                                             | <sup>15</sup> Acidi e alcali                   | 산ㆍ알칼리류                                                                        |                            |
|                                                                        | 🔶 Impostazioni per l'A                    | ustralia                                                                         | – 🗆 🗙                                       | <sup>16</sup> Gas                              | 가스 상태 물질류                                                                     |                            |
|                                                                        | File Modifica Guida                       | in linea (55.1.3)                                                                |                                             | <sup>17</sup> Indicare sempre tutte li         | e frasi P nell'SDS e indicare la sequente nota sull'etichetta se non tutte li | e frasi P sono menzionate  |
|                                                                        |                                           |                                                                                  |                                             | <sup>18</sup> Riferimento a frasi P n          | ell'SDS 표시되지 않은 예방조치 문구는 물질안전보건자료를 참조하십.                                      | 시오.                        |
|                                                                        | <sup>2</sup> Testo per sostanza i         | nt of Hazardous Nature' allinizio della scheda IX                                | ounci                                       | -                                              |                                                                               |                            |
|                                                                        | <sup>3</sup> Testo per sostanze i         | nocue Not classified as hazardous according to criteria of Australian Safety and | Compensation Council.                       | 20 Data di scadenza Eti                        | umero deirsbs neiremissione MSDS 연호<br>문어                                     | numeri di registrazione))  |
|                                                                        |                                           | 1 2 2                                                                            |                                             |                                                |                                                                               | amon a registrazione))     |
|                                                                        |                                           |                                                                                  |                                             |                                                |                                                                               |                            |
|                                                                        |                                           | OK 🗸                                                                             |                                             |                                                |                                                                               |                            |
|                                                                        |                                           |                                                                                  |                                             |                                                | [4, Esc] () Esc                                                               |                            |
|                                                                        |                                           |                                                                                  |                                             |                                                |                                                                               |                            |
|                                                                        |                                           |                                                                                  |                                             |                                                |                                                                               |                            |
|                                                                        | Ilteriori informazioni si                 | i queste maschere sono disn                                                      | onihili nel ma                              | nuale e nella guida in                         | linea di ChemGes                                                              |                            |
| U                                                                      |                                           | queste musenere sono disp                                                        |                                             | induce e nena guida in                         |                                                                               |                            |
| 0                                                                      | Duesti sono disponibili d                 | come download gratuito sul                                                       | nostro sito we                              | eb www.dr-software.o                           | com.                                                                          |                            |
|                                                                        |                                           |                                                                                  |                                             |                                                |                                                                               |                            |

oni per la Cina

### 3. GHS - a. Classificazioni ufficiali (classificazioni legali, consigliate e minime)

Diversi paesi hanno pubblicato i propri elenchi ufficiali di classificazione, che sono già disponibili in ChemGes. A seconda del paese di pubblicazione questi dati sulla classificazione possono essere di tipo legale, avere carattere di raccomandazione oppure rappresentare la classicazione minima.

La schermata *Classificazioni GHS* (*si veda riquadro a sinistra*) riporta le classificazioni in funzione dei diversi sistemi GHS (*UN GHS/ CLP/ OSHA HCS/ HPR/ normative nazionali* (si vedano le rispettive bandierine)).

| ♦ Classificazioni GHS                                                                                                    | 150.0.201                 |                                             | -                                                                                                    | Ö)     | ×      |
|----------------------------------------------------------------------------------------------------|---------------------------|---------------------------------------------|----------------------------------------------------------------------------------------------------|--------|--------|
| Pericoli Indicazioni generali e prevenzione Reazio                                                                                           | (60.0.32)                 | vazione e sm                                | altimento                                                                                                    |        |        |
| Nazioni                                                                                                    | Avvertenz                 | e Simboli                                   | Classificazione                                                                                                    | _      | _      |
| <u><u></u><u></u><u></u><u></u><u></u><u></u><u></u><u></u><u></u><u></u><u></u><u></u><u></u><u></u><u></u><u></u><u></u><u></u><u></u></u> | 8.                        | <b>\$\$\$</b> 1                             | 3.1.O/2 H300   3.1.D/1 H310   3.1.I/4 H332   3.2/1B H314   3.3/1 H318   3.4.S/1 H317   3.5/2 H341   3.6/1B H3<br>3.7/1A H360   3.8/3 H335   3.9/1 H372-H373                              | 50     |        |
| 4 6 7 8 9 🔤 🏜 💽 📟 SELF                                                                                                    | <b>8</b>                  |                                             | 2.6/4 H227   3.1.0/2 H300   3.1.D/1 H310   3.1.I/4 H332   3.2/1B H314   3.3/1 H318   3.4.S/1 H317   3.5/2 H34<br>3.6/1B H350   3.7/1B H360   3.8/3 H335   3.9/1 H372-H373   4.1.A/2 H401 | 1      |        |
|                                                                                                    | 8.                        |                                             | 2.6/4 H227   3.1.0/2 H300   3.1.D/1 H310   3.1.J/4 H332   3.2/1B H314   3.3/1 H318   3.4.S/1 H317   3.5/2 H34<br>3.6/1A H350   3.7/1B H360   3.8/3 H335   3.9/1 H372-H373                | 1      |        |
| 3                                                                                                    | 84                        |                                             | 2.6/4 H227   3.1.0/2 H300   3.1.D/1 H310   3.1.1/4 H332   3.2/1 H314   3.3/1 H318   3.4.S/1 H317   3.5/2 H341<br>3.7/1B H360   3.8/3 H335   3.9/1 H372-H373   4.1.A/2 H401               | 3.6/1B | s H350 |
|                                                                                                    | <b>8</b>                  |                                             | 2.6/4 H227   3.1.0/2 H300   3.1.D/1 H310   3.1.J/4 H332   3.2/1B H314   3.3/1 H318   3.4.S/1 H317   3.5/2 H34<br>3.6/1A H350   3.7/1A H360   3.8/3 H335   3.9/2 H373   4.1.A/2 H401      | 1      |        |
|                                                                                                    | 84                        |                                             | 2.6/4 H227   3.1.0/2 H300   3.1.D/1 H310   3.1.I/4 H332   3.2/1B H314   3.3/1 H318   3.4.S/1 H317   3.5/2 H34<br>3.6/1B H350   3.7/2 H361   3.8/3 H335   3.9/2 H373   4.1.A/3 H402       | 1      |        |
| 5                                                                                                    | <b>8</b>                  |                                             | 2.6/4 H227   3.1.0/2 H300   3.1.D/1 H310   3.1.J/4 H332   3.2/1B H314   3.3/1 H318   3.4.S/1 H317   3.5/2 H34<br>3.6/1B H350   3.7/1B H360   3.8/3 H335   3.9/1 H372-H373                | 1      |        |
| Mostra altro ordine di classificazione Tutte le are<br>Un'area GHS, le altre aree GHS                                                        | e GHS, ordi<br>vengono de | nate per class<br>erivate: Ordina<br>Ordina | i∐<br>ite per frasi H_Solo numeri│Numeri e testo integrale∫<br>iti per classi_Solo numeri+abbreviazioni│completamente∫                                                                   |        |        |

Cliccando sulla riga del rispettivo sistema GHS (*si veda il quadro a sinistra*) fa aprire un'altra panoramica nella quale si può modificare la classificazione della sostanza/formulazione selezionata (*si veda il quadro a destra*).

| Classe |                                                             |             |                                       | Teste                                           | One of the local |  |
|--------|-------------------------------------------------------------|-------------|---------------------------------------|-------------------------------------------------|------------------|--|
| 21.0   | Categoria Ma Ma Ma Ma Ma Ma Ma Ma Ma Ma Ma Ma Ma            |             | 1 1 1 1 1 1 1 1 1 1 1 1 1 1 1 1 1 1 1 | Testo                                           | Ussen/azioni     |  |
| 5.1.0  |                                                             |             |                                       | Nessun nerirolo                                 |                  |  |
|        | 1 005 3 4 5 6 7 5 4                                         | - es 🛌      | CO ISE                                | H300 Letale se innerito                         |                  |  |
|        | 2                                                           |             |                                       | H300 Letale se ingento                          |                  |  |
|        | 3                                                           |             |                                       | H301 Tossico se ingento                         |                  |  |
|        | <u>,</u>                                                    |             |                                       | H302 Nocko se interito                          |                  |  |
|        | 5                                                           |             |                                       | H303 Può essere nocivo ner innestione           |                  |  |
| 1.0    | Tossicità acuta - ner via cutanea (P Revoca del bloccangio) |             |                                       |                                                 | 📰 2 🔚 X          |  |
|        |                                                             |             |                                       | Nessuppericolo                                  |                  |  |
|        | 12 14 191 555 161 161 161 161 167 💷 🕒 💳                     | 🛛 💷 📟 🐹 🔽 💽 | G SEL                                 | H310 Letale per contatio con la pelle           |                  |  |
|        | 2                                                           |             |                                       | H310 Letale per contatto con la pelle.          |                  |  |
|        | 3                                                           |             |                                       | H311 Tossico per contatto con la pelle          |                  |  |
|        | 4                                                           |             |                                       | H312 Nocivo per contatto con la pelle.          |                  |  |
|        | 5                                                           |             |                                       | H313 Può essere nocivo a contatto con la pelle. |                  |  |
| 3.1.I  | Tossicità acuta - in caso di inalazione                     |             |                                       |                                                 | 📰 * 🚃 *          |  |
|        |                                                             |             |                                       | Nessun pericolo                                 |                  |  |
|        | 1                                                           |             |                                       | H330 Letale se inalato.                         |                  |  |
|        | 2                                                           | 8           |                                       | H330 Letale se inalato.                         |                  |  |
|        | 3 12 14 18 1995 13 14 15 16 17 🔛 🙌 🚃 🜉                      | 😐 🔛 🔀       | Tele 💿                                | H331 Tossico se inalato.                        |                  |  |
|        | 4                                                           |             |                                       | H332 Nocivo se inalato.                         |                  |  |
|        | 5                                                           |             |                                       | H333 Può essere nocivo per inalazione.          |                  |  |
| 3.2    | Corrosione/irritazione cutanea                              |             |                                       |                                                 |                  |  |
|        |                                                             |             |                                       | Nessun nerirolo                                 |                  |  |

Nota: Con il pulsante Mostra altro ordine di classificazione si può variare la schermata che mostra la classificazione GHS. Troverete informazioni più dettagliate nel Manuale per ChemGes, come pure nell'assistenza online per ChemGes.

#### Marcature di colori utilizzate:

Marcatura in blu: classificazione legale

Marcatura in giallo: classificazione calcolata

Marcatura in rosso: modifica manuale

Marcatura in grigio: categoria non adottata

### 3. GHS – b. Variazioni di classificazione (classi/categorie)

#### Per le classificazioni GHS vale in generale:

- 1. A causa del "sistema modulare" (GHS building block approach) le nazioni non sono tenute a recepire in legislazione nazionale tutte le classi e categorie GHS.
- 2. In aggiunta esistono, in dipendenza delle rispettive normative GHS nazionali, diversi limiti da tenere in considerazione e di classificazione.
- 3. Le nazioni possono adottare nelle loro normative GHS nazionali delle proprie classi di pericolosità, frasi H e P.

Le differenze nelle classificazioni GHS vengono visualizzate nelle maschere **Gestione sostanze/formulazioni** (si veda l'esempio), nel campo **Classificazione GHS** rispettivamente **Classificazioni GHS** (si veda il foglio precedente).

| 🔶 Gestione formulazioni                                                                                                    |                                                                                                    |
|----------------------------------------------------------------------------------------------------|----------------------------------------------------------------------------------------------------|
| Eile       Modifica       Programmi di stampa       Funzioni supplementari       Guida in linea       (60.0.28)         Maschera base       Image: Ricetta       Image: Ricetta <thimage: ricetta<="" th=""> <thimage: ricetta<="" th="">       &lt;</thimage:></thimage:> | Il sistema GHS recepito da una nazione e le rispettive classi e categorie GHS possono essere visualizzate seguendo il percorso Ctrl 4 Impostazioni – Diverse Tabelle – Lingue e nazioni - Nazioni.                                                                                                    |
| Gruppo d'articolo ABC General name for article group     Section Classificazione GHS                                                                                                    |                                                                                                    |
| 3 1/1-2: Acute Tox, 1-2 - H300+H310 Mortale in caso di ingestione o a contatto con la pelle.                                                                                                    | ♦ Manutenzione Nazioni — □ X                                                                                                    |
|                                                                                                    | Eile Modifica Guida in linea (25.1.3)                                                                                                    |
| ■ • 3.6/1A; Carc. 1A - H350 Può provocare il cancro. Via di esposizione: Inalazione.                                                                                                    | Nazione (Codice di ChemGes) ABC 1 Self-created country 2 Abbreviazione ISO IT 3 ISO-Code (3 caratten) 4 Bandiera                                                                                                    |
| 🔤 💽 3.6/1B; Carc. 1B - H350 Può provocare il cancro. Via di esposizione: Inalazione.                                                                                                    |                                                                                                    |
| 🔤 🛀 3.7/1B; Repr. 1B - H360 Può nuocere alla fertilità o al feto.                                                                                                    | Lingua du dase   recesco     (viene usata, se non sono asponiou lesu neae ingua speciale)     (ingua speciale     (bala ingua speciale     (bala ingua speciale     (b |
| <b>3.7/1A; Repr. 1A</b> - H360 Può nuocere alla fertilità o al feto.                                                                                                    |                                                                                                    |
| 3.9/1; STOT RE 1 - H372-H373 Provoca danni agli organi in caso di esposizione prolungata o ripetuta. Può provocare danni                                                                                                    | * Nazione dell'UE <sup>®</sup> Nazione di base        (Nazione dalla quale vengono adottate tutte le impostazioni di base)                                                                                                    |
| ai polmoni in caso di esposizione prolungata e ripetuta. Via di esposizione: Ingestione, Inalazione.                                                                                                    | Classificazione GHS     IsELF Classificazione propria     10 Categorie GHS disattivate                                                                                                    |
| 3.5/2; Muta. 2 - H341 Sospettato di provocare alterazioni genetiche.                                                                                                    | Prasi n compinare 🕱 * emettere la mase sus disponibile (se necessario) 🖡                                                                                                    |
| Pericolo                                                                                                    |                                                                                                    |
| 3.2/15; Skin Corr. 1B - H314 Provoca gravi ustioni cutanee e gravi lesioni oculari.                                                                                                    |                                                                                                    |
| 3.3/1; Eye Dam. 1 - H318 Provoca gravi lesioni oculari.                                                                                                    |                                                                                                    |
| Attenzione                                                                                                    |                                                                                                    |
| ■ 3,9/3; Skin Sens, 1 - Ro1/ Pub provocare una reazione allergica cutanea.                                                                                                    |                                                                                                    |
|                                                                                                    |                                                                                                    |
| 3 1/4 Auto Tay 4 H332 Notivo se indiste                                                                                                    |                                                                                                    |
| 3.4/1: Skin Sens. 1 - H317 Può provocare una reazione alleroica cutanea.                                                                                                    |                                                                                                    |
| Riclassificazione automatica ogni volta che viene richiamato un prodotto                                                                                                    |                                                                                                    |
| ICtrl XI P Bloccaggio                                                                                                    |                                                                                                    |
|                                                                                                    |                                                                                                    |
|                                                                                                    |                                                                                                    |

# <u>3. GHS</u> – b. Variazioni di classificazione (somme di quozienti)

Le somme di quozienti vengono calcolate con l'aiuto di formule in base ai dati disponibili/presenti in ChemGes delle sostanze e/o tenendo conto dei limiti legali prescritti.

Premendo su Pag J **Quozienti** fa visualizzare una panoramica di tutti i *pericoli riguardanti la salute e l'ambiente*.

Successivamente si potrà accedere ad ulteriori informazioni relative ai rischi per la miscela. I rischi non pertinenti sono marcati qui in grigio e non possono essere selezionati.

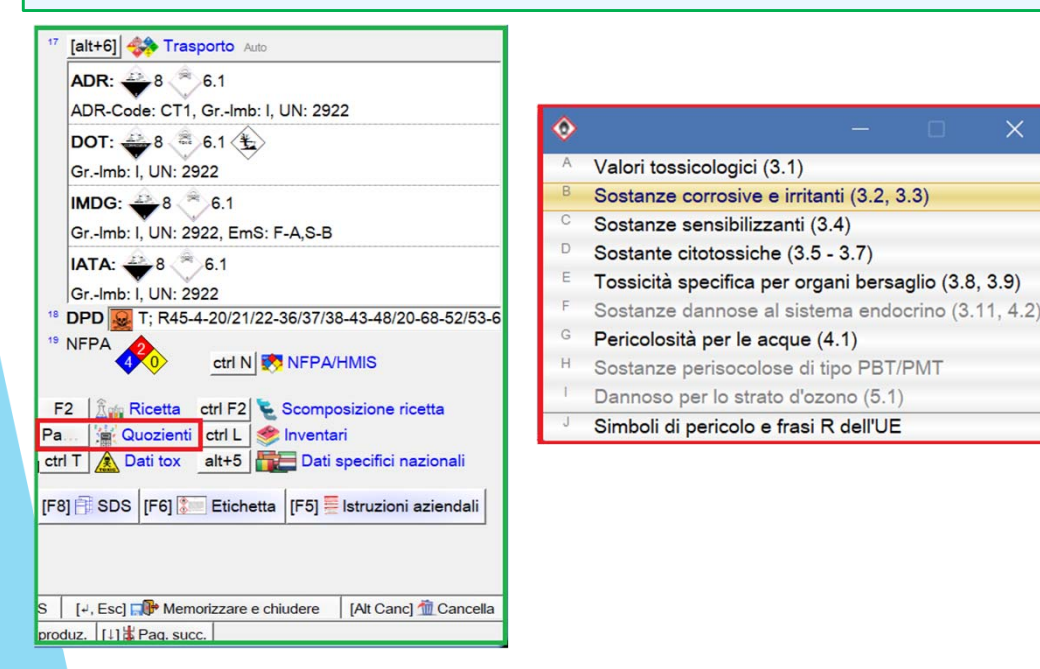

#### Valori tossicologici File Modifica Guida in linea (52.0.19 Tipo di GHS 12 EU 12. ATP Limiti Tipo di test Risultato 2 3 4 5 (GHS) orale 12 4 8 3 4 5 6 7 🔜 🕶 📟 🐼 💷 SELE 20 / 1425 5 50 300 2000 5000 dermale 12 4 8 2747 / 5125 - / 3 4 5 6 7 50 1000 2000 5000 EELE 1000 200 inalatoria 0.05 0,5 5000 orale inalatoria N° d'articolo Denominazion % Cat. Valore Cat Valore Cat Valore 1234567890 Soluzione di resine X 50 100.0000 2 20 4 6 108-88-3/1 Toluene 40.0000 2200 2200 0.7 420-04-2 cianammide 20,0000 3 125 3 590 67-63-0 2-propanolo 5 0000 5045 12800 1.5 7704-34-9 zolfo 5 0000 5000 4 2000 141-78-6 acetato di etile 1,2000 5620 1600 (Esc) <u>E</u>sc (F1) <u>C</u>ambia il tipo di GHS [Ctrl G] Emissione solo di tipi GHS predefiniti

#### <u>Avviso</u>:

Per maggiori informazioni in merito alle somme dei quozienti leggere il documento **Quozienti** nel manuale o nella guida in linea di ChemGes. Questi si possono scaricare gratuitamente dal nostro sito web <u>www.dr-software.com</u>.

Esempio: somma dei quozienti per la classe 3.1.

# 4. Creazione di nuove nazioni e di lingue

### a. Creazione di nuove nazioni:

Ctr1 4 Impostazioni – Diverse Tabelle – Lingue e nazioni - Lingue – Ins Nuovo inserimento

Qui si possono creare nuove lingue o variazioni di lingue (ad es. Portoghese per il Brasile, si vedano i quadri qui sotto).

Le lingue create qui potranno essere utilizzare in seguito anche per essere allocate ad una nazione tramite i campi Lingua di base e Lingua speciale nella schermata *Manutenzione nazioni* (Ctrl 4 Impostazioni – *Diverse Tabelle – Lingue e nazioni - Nazioni*).

[Ctrl+A-Z,1-9,0] Ricerca

| 🔶 Man                   | utenzio | ne lingue                                |         |     |    |        |       |                      |         |     |    |        |       | -                    |         |     | x  |
|-------------------------|---------|------------------------------------------|---------|-----|----|--------|-------|----------------------|---------|-----|----|--------|-------|----------------------|---------|-----|----|
| <u>F</u> ile <u>M</u> o | odifica | Gu <u>i</u> da in linea ( <u>5</u> 3.1.3 | 7)      |     |    |        |       |                      |         |     |    |        |       |                      |         |     |    |
| Lingua                  | ISO     | Denominazione                            | Frasi H | SDS | IA | Lingua | ISO   | Denominazione        | Frasi H | SDS | IA | Lingua | ISO   | Denominazione        | Frasi H | SDS | IA |
| AR                      | AR      | Arabo                                    | X       | ×   |    | IDN    | ID    | Indonesiano          | ×       | X   |    | SRK    | SR-k  | Serbo (cirillico)    | X       | X   |    |
| AUS                     | en-AU   | Australiane                              | ×       | ×   | X  | CDN    | en-CA | Inglese - Canada     | ×       |     |    | SR     | SR    | Serbo                | X       | X   |    |
| AJ                      | AZ      | Azero                                    |         |     |    | USA    | EN    | Inglese dell'U.S.A.  | ×       | ×   |    | SK     | SK    | Slovacco             | X       | X   |    |
| BQ                      | BE      | Bielorusso                               |         |     |    | ENG    | EN    | Inglese              | ×       | ×   | ×  | SLO    | SL    | Sloveno              | ×       | X   | X  |
| BIH                     | BS      | Bosniaco                                 |         |     |    | MAE    | en-MY | Inglese - Malaysia   | ×       | ×   |    | ARG    | es-AR | Spagnolo - Argentina | X       | X   | ×  |
| BUL                     | BG      | Bulgaro                                  | ×       | X   |    | IS     | IS    | Islandese            | ×       |     |    | ES     | ES    | Spagnolo             | X       | X   | ×  |
| TS                      | CS      | Ceco                                     | ×       | ×   |    | IT     | IT    | Italiano             | X       | X   | ×  | MES    | es-MX | Spagnolo - Messico   | ×       | X   | ×  |
| СНІ                     | ZH-CN   | Cinese                                   | ×       | ×   |    | EST    | ET    | L'Estone             | ×       | ×   |    | SUL    | SUI   | SUI                  | ×       | X   | X  |
| СНТ                     | ZH-TW   | Cinese (tradizionale)                    | ×       | ×   |    | LV     | LV    | Lettone              | X       | ×   |    | S      | SV    | Svedese              | X       | ×   | ×  |
| KOR                     | ко      | Coreano                                  | ×       | X   |    | LT     | LT    | Lituano              | ×       | ×   |    | CFR    | fr-CH | Svizzera - Francese  |         | X   |    |
| KRO                     | HR      | Croato                                   | ×       | X   | ×  | МК     | ΜК    | Macedone             |         |     |    | CIT    | it-CH | Svizzera - Italiano  |         | X   |    |
| DA                      | DA      | Danese                                   | ×       | ×   | ×  | MAL    | ML    | Malese               | ×       | ×   |    | СН     | de-CH | Svizzera - Tedesco   |         | X   |    |
| HE                      | HE      | Ebraico                                  | ×       |     |    | N      | NO    | Norvegese            | ×       | ×   | ×  | TH     | TH    | Tailandese           | ×       | X   |    |
| SF                      | FI      | Finlandese                               | ×       | ×   | X  | NL     | NL    | Olandese             | ×       | X   | x  | D      | DE    | Tedesco              | ×       | X   | X  |
| CDF                     | fr-CA   | Francese - Canada                        | ×       |     |    | POL    | PL    | Polacco              | ×       | ×   | ×  | TR     | TR    | Turco                | ×       | ×   |    |
| FR                      | FR      | Francese                                 | ×       | X   | X  | BPT    | pt-BR | Portoghese - Brasile | X       | X   |    | UK     | UK    | Ucraino              | ×       | X   |    |
| J                       | JA      | Giapponese                               | X       | ×   |    | PT     | PT    | Portoghese           | X       | ×   | ×  | UNG    | HU    | Ungherese            | X       | X   | ×  |
| GR                      | EL      | Greco                                    | X       | ×   |    | RO     | RO    | Rumeno               | X       | X   |    | VN     | VI    | Vietnamita           | X       | X   |    |
| HI                      | ні      | Hindi                                    | X       | X   |    | RUS    | RU    | Russo                | X       | X   |    |        |       |                      |         |     |    |
| Numero:66               |         |                                          |         |     |    |        |       |                      |         |     |    |        |       |                      |         |     |    |

[Esc] 🖗 Esc [Ins]

[Ins] 🖅 Nuovo inserimento

| 🚸 Manutenzion                 | e Lingue     |                     |       |         | -       |       | : |
|-------------------------------|--------------|---------------------|-------|---------|---------|-------|---|
| <u>F</u> ile <u>M</u> odifica | Guida in lin | ea ( <u>5</u> 3.1.1 | 7     |         |         |       |   |
| Lingua (Co                    | dice di Chei | mGes) BP            | т     |         |         |       |   |
| <sup>1</sup> Denomina         | zione Porto  | ghese - Bi          | asile | _       |         |       |   |
|                               |              |                     |       |         |         |       |   |
| Abbreviazi                    | one ISO (pt  | -BR                 |       |         |         |       |   |
| <sup>a</sup> Frasi di per     | icolo        | ×                   |       |         |         |       |   |
| *Schede di s                  | sicurezza    | x                   |       |         |         |       |   |
| <sup>6</sup> Schede per       | r trasporto  |                     |       |         |         |       |   |
| <sup>e</sup> lstruzioni a:    | ziendali     |                     |       |         |         |       |   |
| <sup>7</sup> Gennaio          |              |                     |       |         |         |       |   |
| • Febbraio                    | <u> </u>     |                     |       |         |         |       | _ |
| <sup>9</sup> Marzo            | <u> </u>     |                     |       |         |         |       |   |
| <sup>10</sup> Aprile          | İ            |                     |       |         |         |       | _ |
| " Maggio                      |              |                     |       |         |         |       |   |
| <sup>12</sup> Giugno          |              |                     |       |         |         |       |   |
| <sup>19</sup> Luglio          |              |                     |       |         |         |       |   |
| <sup>14</sup> Agosto          |              |                     |       |         |         |       |   |
| <sup>15</sup> Settembre       |              |                     |       |         |         |       |   |
| <sup>16</sup> Ottobre         |              |                     |       |         |         |       |   |
| Novembre                      |              |                     |       |         |         |       |   |
| " Dicembre                    |              |                     |       |         |         |       |   |
|                               |              |                     |       |         |         |       |   |
|                               | OK 🚽         | 1                   | 14    | at Canc | 1 👘 Car | cella |   |

|               | 1.17             |                          |
|---------------|------------------|--------------------------|
| *             |                  | _ 🗆 🗙                    |
| <u>F</u> ile  | <u>M</u> odifica | Guįda in linea           |
| ( <u>4</u> 4. | 0) 9.469 A       | ccessi al disco fisso, C |
|               | Copiare<br>Si    | : i testi in Portoghese? |
|               |                  |                          |

### 4. Creazione di nuove nazioni e di lingue

### b. Creazione di nuove nazioni

#### Ctrl 4 Impostazioni – Diverse Tabelle – Lingue e nazioni - Nazioni

Qui si possono creare nuove nazioni,

- premendo Ins Nuovo inserimento e digitando manualmente i dati necessari per la nuova lingua,

- oppure selezionando F10 **Copiare una nazione già esistente** adottando così automaticamente per la nuova nazione le impostazioni di una nazione già esistente. Alla fine del processo di copiatura le impostazioni per la nuova nazione si potranno modificare manualmente.

|           | Reading   | solue milli | (December 201                | 1 march                        | ene      |               | Cathoode Citle de attente                                                                             |
|-----------|-----------|-------------|------------------------------|--------------------------------|----------|---------------|----------------------------------------------------------------------------------------------------|
| xace      | Bandera   | ISO         | Denominazione                | Lingua                         | SUS      | lassificazion | e Categorie GHS disattivato                                                                           |
|           |           | II/IIA      | italia                       | naiano                         | X        | 12            |                                                                                                    |
| AA.       | 100       | SA/AR/SAU   | Arabia Saudita - Arabo       | Arabo                          | ×        | 4             |                                                                                                    |
| AU        | 1041      | SASAU       | Arabia Saudita - Inglese     | Inglese                        | -        | 4             |                                                                                                    |
| RG        | -         | AR/ARG      | Argentna                     | Spagnolo                       | ×        | 4             |                                                                                                    |
| US        |           | AU/AUS      | Australia                    | Inglese                        | X        | 100           | 2.2/2; 3.10/6; 3.10/6; 3.10/6; 3.2/3; 3.3/28; 3.10/2; 4.14; 4.1C; 5.1                                 |
| A         |           | AT/AUT      | Austra                       | Tedesco                        | X        | 12            |                                                                                                    |
| в         |           | BE/BEL      | Beigio                       | Francese                       | ×        | 12            |                                                                                                    |
| NL        |           | BE/NU/BEL   | Beigio olandese              | Olandese                       | X        | 12            |                                                                                                    |
| RA        | •         | BR/BRA      | Brasie                       | Portoghese - Brasile           | X        | -             |                                                                                                    |
| UL        |           | BG/BRG      | Bugana                       | Bulgaro                        | X        | 12            |                                                                                                    |
| DN        |           | CACAN       | Canada                       | Inglese delTU.S.A.             | X        | - 11          | 2.1; 2.33; 3.10(5; 3.10(5; 3.10(5; 3.2/3; 3.10(2; 4.14; 4.10; 5.1                                     |
| DP        | 141       | CAPRICAN    | Canada francese              | Prancese                       | X        |               | 2.1; 2.3/3; 3.10/6; 3.10/6; 3.1/6; 3.2/3; 3.10/2; 4.1A; 4.1C; 6.1                                     |
| 2         | -         | CZCZE       | Cecnia                       | Ceco                           | X        | 12            |                                                                                                    |
| rIL       |           | CUCHL       | Cie<br>Cie                   | spagnolo                       | X        | 4             | 3. TOP5, 3. TOP5, 3. TV5                                                                              |
| ec.       |           | CN/CHN      | cina                         | Chese                          | ×        |               |                                                                                                    |
| 1         | 151       | CHICYP      | Cupro                        | Greco                          | X        | 12            |                                                                                                    |
| OL OL     | 103       | CONCOL      | Colombia                     | spagnolo                       | 1        | 6             |                                                                                                    |
| OK        | 101       | KRKOR       | Corea<br>Corea               | Coreano                        | X        |               | 2.2/14,18, 3.10(6; 3.10(6; 3.10(6; 3.2/3; 4.14/2;3                                                    |
| ,HI       | -         | CRICKI      | Costa Hica                   | Spagnolo                       | 1        | 0             |                                                                                                    |
| HO        | -         | HR/HRV      | Croaba                       | Croato                         | X        | 12            |                                                                                                    |
| ж         |           | DK/DNK      | Danimarca                    | Danese                         | ×        | 174           |                                                                                                    |
| 00        | -         | EC/ECU      | Ecuador                      | spagnolo                       | -        |               | 0.1                                                                                                   |
| G         | -         | EG/EGY      | Egito                        | Arabo                          | 1        | 4             |                                                                                                    |
| EA<br>AC  |           | AEIARUARE   | Emirati Arabi Uniti - Arabo  | Arabo                          | X        |               |                                                                                                    |
| AL        |           | AE/ARE      | Emirati Arabi Unti - Inglese | Inglese                        | X        | 4             |                                                                                                    |
| 31        |           | EE/ESI      | Estoria                      | L'Estone                       | X        | 174           |                                                                                                    |
| 0         | -         | 044044      | EU                           | ingiese                        | X        | 174           |                                                                                                    |
| <u>وہ</u> |           | PRIVERIL    | Filippine                    | Inglese                        | X        | 4             |                                                                                                    |
|           |           | AUTIN       | Finlandia                    | Finlandese                     | N I      | 174           |                                                                                                    |
| e         |           | FUFIN       | Financia                     | Financese                      | NA IN    | 174           |                                                                                                    |
| r         |           | DEIDEU      | Prancia                      | Tedese                         | N IN     | 174           |                                                                                                    |
|           |           | UE/DEU      | Germania                     | Circusso                       |          | 174           | 2105-2105-2105-220-2100                                                                               |
| 10        |           | CRICRO      | Giappone<br>Crist Bastance   | Capponese                      |          |               | 3.10(6) 3.10(6) 3.10(6) 3.203 3.10(2                                                                  |
| 20        |           | CRICRC      | Gran bretagna                | Rese                           |          | 1/4           |                                                                                                    |
| 3PK       |           | HVANC       | Greca Vess                   | Greco<br>Cinese (Instinionale) |          |               |                                                                                                    |
| ND.       |           | IN/INC      | India                        | Hindi                          | IN IN    | 1             |                                                                                                    |
| NN N      | -         | IDIDA       | Indonesia                    | Indonesiano                    | in in    | 4             | 2 3/3 2 8/4 3 10/5 3 10/5 3 10/5 3 20/3 40/14 18 3 45/14 18 3 40/2 4 14/2 3                           |
| RN.       | -         | I B/AD/I DN | Indonesia - Indese           | Inclese                        |          |               | a. wo, a. ww, o. row, o. row, o. row, o. avo, o. avo, o. avo ra, ro, o. aor ra, ro, o. row, a. row, o |
| DI DI     | -         | IE/IBI      | Idaoda                       | Indese                         |          | 11            |                                                                                                    |
| sk.       |           | ISIS        | Islanda                      | Islandese                      | Ê        | 12            |                                                                                                    |
| LH.       |           | II /HE/ISD  | Iscaele - Ebraico            | Ebraico                        | IV.      | 42            |                                                                                                    |
|           | -         | II ASD      | Israele - Lordese            | Indese                         | IV<br>IV |               |                                                                                                    |
| 0.0       | -         | IO/AD/JOD   | Instanta - Ingese            | Araba                          | -        | 4             |                                                                                                    |
| 0P        | -         | 10/108      | Instania - Malana            | Inclana                        | V        |               |                                                                                                    |
| WA        | -         | KON/ARIAONT | Kuwait - Arabo               | Arabo                          | IV<br>IV | 4             |                                                                                                    |
| AN I      |           | KNACAT      | Kuanit - Malese              | Indese                         |          | 4             |                                                                                                    |
| T         |           | I TA TH     | la l huania                  | Libuano                        |          |               |                                                                                                    |
| 115       |           | DII/DIIS    | La Dunnia                    | Busso                          | IV<br>IV |               | 340/14 18: 345/14 18                                                                                  |
| V         |           | I VI VA     | Lettopia                     | Lettope                        | IV.      | 42            |                                                                                                    |
|           | Parine 12 | CANCAN.     | C-140.40                     | Count 10                       |          | 174           |                                                                                                    |

| Manutenzione Nazioni                                                                                                    | X                                                                           |
|----------------------------------------------------------------------------------------------------|-----------------------------------------------------------------------------|
| <u>M</u> odifica Gu <u>i</u> da in linea ( <u>5</u> 5.0.2)                                                                                                    |                                                                             |
| Nazione (Codice di ChemGes) BRA Brasile Abbreviazione ISO BR                                                                                                    | <sup>3</sup> ISO-Code BRA (3 caratteri) <sup>4</sup> Bandiera 💽             |
| 05 Lingua di base Portoghese - Brasile (viene usata, se non sono disponibili testi nella lingu                                                                                                    | a speciale) 👔                                                               |
| <sup>6</sup> Lingua speciale (ha la priorità per denominazioni nonchè per titoli e fr                                                                                                    | irasi) 🕜                                                                    |
| 7Nazione dell'UE 🗍 a Nazione di base (Nazione dalla c                                                                                                    | quale vengono adottate tutte le impostazioni di base)                       |
| 9 Classificazione GHS Sattivate                                                                                                    |                                                                             |
| 11 Frasi H combinate T 12 Emettere la frase "SDS disponibile" (se necessario)                                                                                                    |                                                                             |
| 13 Decimali Virgola 14 Formato data Standard Esempio: 19.09.2022                                                                                                    |                                                                             |
| <sup>15</sup> Attivare redazione dell'SDS per questo paese X                                                                                                    |                                                                             |
| Impostazioni per la sezione 3                                                                                                    |                                                                             |
| <sup>11</sup> Emissione dei tipi di periocio nella lingua dell'SDS [ (altrimenti in Inglese - paesi dell'UE dovrebber essere sempre in Ingles <sup>10</sup> Tabella degli intervali da usare [secondo le specifiche - Utilizzando la tabella degli intervali <sup>20</sup> Adattare al imiti legislativi [se <u>Emissione numeri:</u> <sup>21</sup> Numero CAS [X <sup>22</sup> Numeri CE (EINECS) [ <sup>23</sup> Numero Index [ <sup>24</sup> RTECS [ <sup>25</sup> Nume <sup>24</sup> Emissione del sinonini delle denominazioni di sostanza [ <sup>27</sup> Emittere ainonimi aggiuntivi in Inglese [ <sup>28</sup> <sup>29</sup> Emissione degli ingredienti nella sezione 2 invece che nella 3 [ <sup>29</sup> <sup>29</sup> Emissione di tutti gli ingredienti (compresi quelli innocui) [ <sup>30</sup> Da ] % <sup>31</sup> Solo UE: Indicazione delle informazioni supplementari (ad es. presenza del valore OELV) [Solo se la sostanza non ha alcuna t | e a parte la Croazia)<br>condo le specifiche – No<br>ero di registrazione Г |
| 32 Utilizzare rigorosamente le regole dell'UE 🛛 👔 Utilizzare le impostazioni speciali per gli USA ed il Canada 🕱                                                                                                    |                                                                             |
| <sup>34</sup> Emissione delle frasi H delle sostanze e delle abbreviazioni nel capitolo 16                                                                                                    |                                                                             |
| 35 Valori limite da emettere (OELV)                                                                                                    |                                                                             |
| <sup>36</sup> Emissione dei commenti per la tossicologia 「 👔                                                                                                    |                                                                             |
| <sup>37</sup> Emissione dei valori Celsius anche in Fahrenheit 🦵 (questi vengono indicati però solo sulla stampa)<br><sup>38</sup> O minimum regione dei valori celsius anche in Fahrenheit 🕞 (questi vengono indicati però solo sulla stampa)                                                                                                    |                                                                             |
| Successione d'ordine nell'SUS   Standard                                                                                                    |                                                                             |
| Archiviazione delle schede di dati di sicurezza X                                                                                                    |                                                                             |
| 41 Semate 4 stores Semate as assess defette                                                                                                    |                                                                             |
| Formato di stampa promato non ancora definito                                                                                                    |                                                                             |
|                                                                                                    |                                                                             |
| [Esc, -] ] Esc [Alt Canc] 1 Cancella [F7] Imgostazioni speciali dell'SDS per gli USA ed il Canada                                                                                                    | [F8] Titoli di sezione supplementari specifici nazionali                    |
|                                                                                                    | /100 M                                                                      |

### a) Titoli – *Richiamo tramite Programmi di manutenzione*

Per visualizzare e gestire i titoli seguire il percorso Ctrl 4 Impostazioni – Schede di dati di sicurezza – Titoli di paragrafo – Testi per i titoli.

| ۲                    | - • ×                                                                         | Nella nanoramica dei Programmi di manutenzione per la scheda di                                                          |
|----------------------|-------------------------------------------------------------------------------|----------------------------------------------------------------------------------------------------|
| <u>File</u> Modific  | ca Guida in linea (55.1.3)                                                    | Nella parlotattica del riografitti al manaterizione per la seneda di                                                     |
| Cerca col term       | ane                                                                           | sicurezza per scegliere un'altra lingua premere il pulsante   F3   <b>Cambia</b>                                         |
| 1                    | 2 3 4 5 6 7 8 9 10 11 12 13 14 15 16 Scenari di esposizione                   |                                                                                                    |
| 1                    | Identificazione della sostanza o della miscela e della società/impresa        | lingua                                                                                                    |
| <sup>2</sup> 1.30    | Identificatore del prodotto                                                   | _                                                                                                    |
| = 1.30.10            | Denominazione commerciale:                                                    |                                                                                                    |
| 1.30.10.18           | Identificazione chimica:                                                      |                                                                                                    |
| 1.30.10.20           | Articolo numero:                                                              | $\diamond$ – $\Box$ × $\Box$                                                                                             |
| 1.30.10.61           | Numero CAS:                                                                   |                                                                                                    |
| 1.30.10.63           | Numero EINECS:                                                                | <u>File M</u> odifica F <u>u</u> nzioni supplementari Gu <u>i</u> da in linea ( <u>6</u> 0.0.32)                         |
| 1.30.10.65           | Numero indice:                                                                | A - Opzioni generali per l'emissione IE31 - Cambia lingua (Italiano)                                                     |
| 1.30.10.80           | Numero di registrazione                                                       |                                                                                                    |
| a 1.30.10.100        | UFI:                                                                          | Opzioni per l'emissione di informazioni sulle sostanze                                                                   |
| 1.30.10.200          | Nanoforma                                                                     | Titoli di paragrafo                                                                                                    |
| 1.30.70              | Usi identificati pertinenti della sostanza o della miscela e usi sconsigliati | C Testi per i titoli                                                                                                    |
| c 1.30.70.30         | Fase del ciclo di vita                                                        |                                                                                                    |
| 1.30.70.31           | Settore d'uso                                                                 | Successione d'ordine dei titoli                                                                                          |
| 1.30.70.32           | Categoria dei prodotti                                                        | Abbinamenti dei titoli                                                                                                   |
| 1.30.70.33           | Categoria dei processi                                                        |                                                                                                    |
| • 1.30.70.34         | Categoria rilascio nell'ambiente                                              |                                                                                                    |
| 1.30.70.35           | Categoria degli articoli                                                      |                                                                                                    |
| 1.30.70.36           | Funzione tecnica                                                              | È inoltre possibile cambiare la lingua nella schermata di manutenzione                                                   |
| 1.30.70.80           | Utilizzazione della Sostanza / del Preparato                                  |                                                                                                    |
| 1.30.70.105          | Usi sconsigliati                                                              | del titolo tramite il pulsante   A1t    F3   <b>Cambia lingua</b> .                                                      |
| 1.40                 | Informazioni sul fornitore della scheda di dati di sicurezza                  |                                                                                                    |
| 1.40.10              | Produttore/fornitore:                                                         |                                                                                                    |
| 1.40.10.203          | Supplier's fax number or email address                                        |                                                                                                    |
| Numero: 681, Pagina: | 409                                                                           | A Manutenzione titoli di paragrafo (Ipolese) – – X                                                                       |
|                      | [Esc] Pag. 1] Pag. succ. [1-9,0,A-N] Selezione [Ctrl+A-Z,1-9,0] Ricerca       |                                                                                                    |
|                      |                                                                               | <u>F</u> ile <u>M</u> odifica Gu <u>i</u> da in linea ( <u>5</u> 5.1.3)                                                  |
|                      |                                                                               |                                                                                                    |
|                      |                                                                               | Frase è originaria dalla biblioteca della DR-Sottware                                                                    |
|                      |                                                                               | [Att F3] 🍓 Cambia lingua   [Ctrl F3] 🖓 Traduzione automatica di tutte le lingue mancanti 🕡                               |
|                      |                                                                               |                                                                                                    |
|                      |                                                                               | [Esc] ] Esc [1] << Serie precedente [1] >> Serie succ. [Alt Canc] 1 Cancella [Ctrl S] 🗊 Definire l'ordine di successione |

#### a) Titoli – Richiamo dalla schermata SDS

#### I titoli si lasciano gestire anche direttamente nella schermata di redazione delle SDS:

A tal fine posizionare il cursore (cornice rossa) sul titolo da gestire e premere Alt F12 Manutenzione titoli dopodiché ChemGes apre automaticamente la finestra per la manutenzione di questo titolo.

| 🔶 Manutenzione titoli di paragrafo (Itali              | ano)                                                                    | –                                                |                          |
|--------------------------------------------------------|-------------------------------------------------------------------------|--------------------------------------------------|--------------------------|
| <u>File Modifica Guida in linea (5</u> 5.0.2)          |                                                                         |                                                  |                          |
| Numero 1.40.10                                         | <b>¢</b>                                                                |                                                  | - 🗆 X                    |
| 1 Produttore/fornitore:                                | <u>F</u> ile <u>M</u> odifica Gu <u>i</u> da in linea ( <u>5</u> 5.0.2) |                                                  |                          |
|                                                        | Le nazioni devono essere comprese nella selezione                       | e 🕱 Le nazioni non possono essere comprese nella | selezione 🔲              |
| Testo modificato per la scheda di dati di              | Nessuna emissione                                                       | Finlandia 🗸                                      | Norvegia 🗸               |
| 2                                                      | Italia 🗸                                                                | Finlandia 🗸                                      | Nuova Zelanda 🗸          |
|                                                        | Classificazione secondo le regole degli USA                             | Francia 🗸                                        | Olanda 🗸                 |
|                                                        | Classificazione secondo le regole dell'UE                               | Germania 🗸                                       | Polonia 🗸                |
| <sup>3</sup> Tipo di titolo  Applicabile (si può lasc  | Unione europea                                                          | ● Giappone ✓                                     | Portogallo 🗸             |
| Informazione (è da con                                 | Arabia Saudita - Arabo                                                  | Gran Bretagna 🗸                                  | Repubblica del Congo 🗸   |
| Standard (è da compila                                 | Argentina 🗸                                                             | Grecia 🗸                                         | Romania 🗸                |
| Standard solo per UE                                   | Australia 🗸                                                             | 😭 Hong Kong 🗸                                    | Serbia 🗸                 |
|                                                        | Austria 🗸                                                               | India 🗸                                          | SG 🗸                     |
| *Emissione come proposta standard a nu                 | Belgio 🗸                                                                | Indonesia 🗸                                      | Singapore                |
| <sup>5</sup> Solo per schede di sicurezza in formato   | Belgio olandese 🗸                                                       | Indonesia - Inglese 🗸                            | Slovacchia 🗸             |
| Solo per GHS7Solo per Schede                           | 💿 Brasile 🗸                                                             | Irlanda 🗸                                        | Slovenia 🗸               |
|                                                        | Bulgaria 🗸                                                              | Israele - Ebraico                                | Spagna ✓                 |
| <sup>8</sup> Area può essere compilata 🛛 🕱             | Canada 🗸                                                                | Israele - Inglese 🗸                              | Sudafrica 🗸              |
| <sup>9</sup> Spazio antecedente nella stampa           | Canada francese 🗸                                                       | Jordania - Inglese 🗸                             | Svezia 🗸                 |
| С n                                                    | Cechia 🗸                                                                | Kuwait - Arabo                                   | Svizzeria - francese 🗸   |
| Cni                                                    | Cile 🗸                                                                  | Kuwait - Inglese 🗸                               | Svizzeria - italiano 🗸   |
|                                                        | Cina 🗸                                                                  | 📕 la Lituania 🗸                                  | Svizzeria - tedesco 🗸    |
| Rientro del titolo   (attivo solo se non               | Cipro 🗸                                                                 | La Russia 🗸                                      | Taiwan 🗸                 |
| " Livello 3                                            | Corea 🗸                                                                 | Lettonia 🗸                                       | Thailandia 🗸             |
| 12 Sottotitolo per le SDS LIE                          | Croatia 🗸                                                               | Libano - Arabo                                   | Turchia 🗸                |
|                                                        | Danimarca 🗸                                                             | Liechtenstein 🗸                                  | Ucraina 🗸                |
| Nazioni Tutte le nazioni ove è disponibil              | Emirati Arabi Uniti - Arabo                                             | Lussemburgo 🗸                                    | Ungheria 🗸               |
|                                                        | Emirati Arabi Uniti - Inglese 🗸                                         | Malaysia 🗸                                       | U.S.A. 🗸                 |
| Frase è originaria dalla biblioteca della DR-Software. | Estonia 🗸                                                               | Malaysia - inglese 🗸                             | Vietnam 🗸                |
| [Alt E3] 🏶 Cambia lingua   [Ctd E3] 👫                  | EU 🗸                                                                    | Malta 🗸                                          |                          |
|                                                        | Filippine 🗸                                                             | Messico 🗸                                        |                          |
| [Esc] [PEsc [1] KSerie precedent                       | Numero: 79<br>V Nazioni per le quali il testo è disponibile             |                                                  | Selezionate: 0           |
|                                                        | [Esc] 🕪 Esc                                                             | [F5] Manutenzione gruppi di nazioni              | [Ctrl+A-Z,1-9,0] Ricerca |

L'emissione dei titoli può essere automatizzata associandoli a certe nazioni.

Tramite la voce Nazioni l'emissione di un titolo

- può essere attivato per una nazione / più nazioni o per gruppi di nazioni (opzione Le nazioni devono essere comprese nella selezione)
- può essere *disattivato* per una nazione / più nazioni o per gruppi di nazioni (opzione **Le nazioni non possono essere comprese nella selezione**)
- disattivato per <u>tutte</u> le nazioni (opzione Nessuna emissione)

#### a) Moduli di testo - Richiamo dalla schermata SDS

È possibile aprire le traduzioni direttamente nella schermata di manutenzione tramite Alt F3 Cambia lingua. È possibile fare clic sulla lingua desiderata e modificare le traduzioni esistenti o inserirne nuove. In alternativa, è possibile aggiungere nuove traduzioni utilizzando la funzione che si collega ai servizi di traduzione automatica [Ctr1] [F3] (DeepL / Google Translate). Un video di formazione dettagliato sulla funzione di traduzione automatica è disponibile sul nostro canale YouTube (https://www.youtube.com/watch?v=97K9iVgodRw).

| 🔶 Manutenzione titoli di paragrafo (Italiano) — 🗌 🗌                                                                                                    | ×                                |                                          |                      |                              |
|----------------------------------------------------------------------------------------------------|----------------------------------|------------------------------------------|----------------------|------------------------------|
| <u>File M</u> odifica Guida in linea (55.0.2)                                                                                                    |                                  |                                          |                      |                              |
| Numero 1.40.10                                                                                                    |                                  |                                          |                      |                              |
| <sup>1</sup> Produttore/formitore:                                                                                                    | \$                               |                                          |                      | – 🗆 🗙                        |
| Testo modificato per la scheda di dati di sicurezza 2021: 🥡 (per maggiori informazioni puntare sul campo con il mouse)                                                          | <u>F</u> ile <u>M</u> odifica Gu | u <u>i</u> da in linea ( <u>5</u> 5.0.2) |                      |                              |
| 2                                                                                                    | Bulgaro                          | 💠 Производител/доставчик:                | Olandese             | Fabrikant/leverancier:       |
|                                                                                                    | Ceco                             | Identifikace výrobce/dovozce:            | Polacco              | Producent/Dostawca:          |
| ,                                                                                                    | Cinese                           | 企业名称:                                    | Portoghese           | Fabricante/fornecedor:       |
| <sup>3</sup> Tipo di titolo ( Applicabile (si può lasciare anche vuoto)                                                                                                    | Cinese (tradizionale)            |                                          | Portoghese - Brasile | Fabricante/fornecedor:       |
| <ul> <li>Informazione (e da compilare, il contenuto puo essere anche solo un'avviso)</li> <li>Clandard (è da compilare, sucche informazione è chattarente accession)</li> </ul> | Coreano                          | 제조자/수입자/유통업자 정보:                         | Rumeno               | Producător/furnizor:         |
| Standard (e da compilare, questa informazione e strettamente necessaria)                                                                                                    | Croato                           | Proizvođač/uvoznik/distributer           | Russo                | 🗼 Производитель / Поставщик  |
|                                                                                                    | Danese                           | Producent/leverandør                     | Serbo                | Proizvođač/dobavljač:        |
| <sup>4</sup> Emissione come proposta standard a nuova creazione 🔀                                                                                                    | Finlandese                       | 👍 Valmistaja/toimittaja:                 | Serbo (cirillico)    | 👍 Произвођач/добављач:       |
| <sup>5</sup> Solo per schede di sicurezza in formato REACH                                                                                                    | Francese                         | Producteur/fournisseur:                  | Slovacco             | Výrobca/dodávateľ:           |
| <sup>6</sup> Solo per GHS 7 Solo per Scheda di dati di sicurezza 2021                                                                                                    | Giapponese                       | 製造者/納入者:                                 | Sloveno              | Proizvajalec/dobavitelj:     |
|                                                                                                    | Greco                            | 🗼 Παραγωγός/προμηθευτής:                 | Spagnolo             | Fabricante/distribuidor:     |
| <sup>8</sup> Area può essere compilata 🕱                                                                                                    | Hindi                            | 👍 निर्माता/सप्लॉयर:                      | Spagnolo - Messico   | Fabricante/proveedor         |
| 9 Spazio antecedente nella stampa 🧯 nessuno                                                                                                    | Indonesiano                      | Pabrikan/Pemasok:                        | Svedese              | Tillverkare/leverantör:      |
| finga vuota                                                                                                    | Inglese                          | Anufacturer/Supplier:                    | Svizzeria - Francese |                              |
| nga vuota con trattino di separazione                                                                                                    | Inglese dell'U.S.A.              | Manufacturer/Supplier:                   | Svizzeria - Italiano |                              |
| 10 Rientro del titolo 🦵 (attivo solo se non è definito un avanzamento automatico)                                                                                               | Inglese - Malaysia               |                                          | Svizzeria - Tedesco  |                              |
| 11 Livello 3                                                                                                    | Italiano                         | Produttore/fornitore:                    | Tailandese           | 👍 ผู้ผลิต/ ผู้จัดหา          |
| 12 Sottotitolo ner le SDS LIE                                                                                                    | L'Estone                         | Tootja/Tarnija:                          | Tedesco              | Hersteller/Lieferant:        |
|                                                                                                    | Lettone                          | Ražotāis/ piegādātāis:                   | Turco                | Üretici / Teslimati yapan:   |
| 13 Nazioni Tutte le nazioni ove è disponibile una traduzione                                                                                                    | Lituano                          | 🗼 Gamintojas / tiekėjas                  | Ucraino              | Виробник/постачальник:       |
|                                                                                                    | Malese                           | Pengilang/Pembekal:                      | Ungherese            | Gvártó/szállító:             |
| Frase è originaria dalla biblioteca della DR-Software.                                                                                                    | Norvegese                        | Produsent/leverandør:                    | Vietnamita           | Anà sản xuất / Nhà phân phối |
| [Alt F3] 🍓 Cambia lingua [Ctrl F3] 🔩 Traduzione automatica di tutte le lingue mancanti 👔                                                                                        | Numero: 44                       |                                          |                      |                              |
| [Esc] ] Esc [1] Ctrl S = Definire fordine di suc                                                                                                    | cession                          | [Esc] 🕪 Esc                              | [Ctrl+A-Z,1-         | 9,0] Ricerca                 |
|                                                                                                    |                                  |                                          | /                    |                              |

#### Nota:

Per maggiori informazioni sui Titoli consultare il documento Titoli e moduli di testo nel manuale nonché nella guida in linea di ChemGes. Questi si possono scaricare gratuitamente dal nostro sito web www.dr-software.com.

#### b) Moduli di testo – Richiamo tramite programmi di manutenzione

Per visualizzare e gestire i moduli di testo seguire il percorso Ctrl 4 Impostazioni – Schede di dati di sicurezza – Frasi - Moduli di frasi.

L'esempio seguente mostra la panoramica di frasi per il titolo di paragrafo 4.40 Inalazione:

| <b>♦</b>                                                        |                                                 | – 🗆 🗙                                               |
|-----------------------------------------------------------------|-------------------------------------------------|-----------------------------------------------------|
| <u>File M</u> odifica Gu <u>i</u> da in linea ( <u>5</u> 5.0.2) |                                                 |                                                     |
| Cerca col termine                                               |                                                 |                                                     |
| 4.40 Inalazione:                                                |                                                 |                                                     |
| 1 Portare il soggetto in zona ben areata o somm                 | iinistrare ossigeno; chiedere l'intervento di u | un medico.                                          |
| 2 Portare il soggetto in zona molto ben areata e                | per sicurezza consultare un medico.             |                                                     |
| 3 Portare in zona ben areata, praticare eventua                 | lmente la respirazione artificiale, tenere al c | aldo. Se i disturbi persistono consultare il medico |
| 4 Se il soggetto è svenuto provvedere a tenerio                 | durante il trasporto in posizione stabile su    | un fianco.                                          |
| 5 Portare in zona ben areata, in caso di disturbi               | consultare il medico.                           |                                                     |
| 6 Sottoporre a cure mediche.                                    |                                                 |                                                     |
| 7 Chiamare immediatamente il medico.                            |                                                 |                                                     |
| 8 Consultare immediatamente il medico.                          |                                                 |                                                     |
| 9 In caso di dolori sottoporre a cure mediche.                  |                                                 |                                                     |
| 10 Non praticare la respirazione bocca a bocca                  | o bocca a naso.                                 |                                                     |
| 11 Provvedere alla respirazione con sacchetto c                 | respiratore per rianimazione.                   |                                                     |
| 12 Portare la persona da soccorrere all'aria aper               | ta e coricare a terra.                          |                                                     |
| 13 Assicurare l'apporto di aria fresca.                         |                                                 |                                                     |
| 14 Amministrare ossigeno.                                       |                                                 |                                                     |
| Numero: 15                                                      |                                                 |                                                     |
| [Esc] <b>P</b> Esc                                              | [2-9,0,A-E] Selezione                           | [Ctrl+A-Z,1-9,0] Ricerca                            |

#### Nota:

È inoltre possibile aggiungere le traduzioni mancanti per le frasi utilizzando la funzione che si collega ai servizi di **traduzione automatica** Ctrl F3 (DeepL / Google Translate). Un video di formazione dettagliato sulla funzione di traduzione automatica è disponibile sul nostro canale YouTube:

https://www.youtube.com/watch?v=97K9iVgodRw.

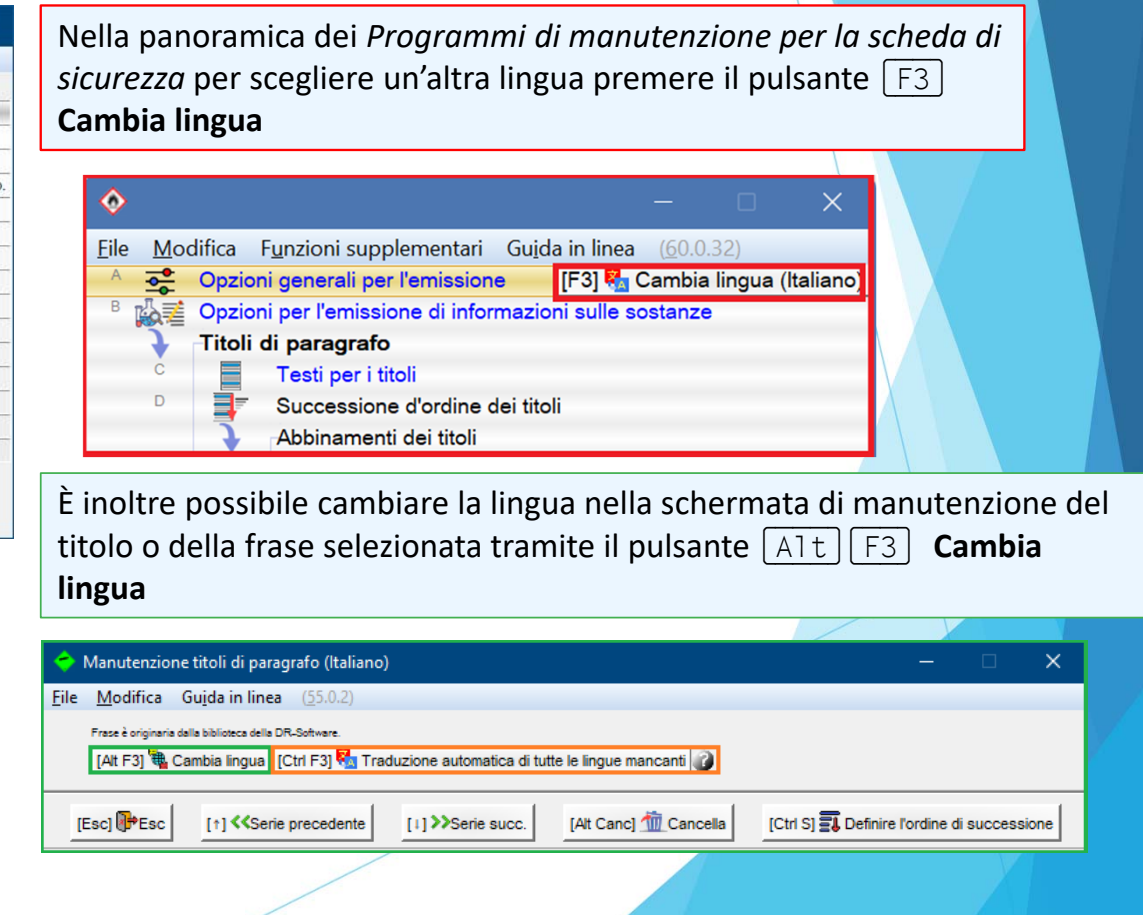

### b) Moduli di testo – Richiamo dalla schermata SDS

I moduli di testo si lasciano gestire anche direttamente nella schermata di redazione delle SDS:

A tal fine posizionare il cursore (cornice rossa) sulla frase da gestire e premere F2 **Manutenzione frase** dopodiché ChemGes apre automaticamente la finestra per la manutenzione di questa frase.

| File       Modifica       Guida in linea       (55.0.2)         Finase       1       -       ×         I       Portare il soggetto in zona ben areata o sommin       •       -       ×         I       Portare il soggetto in zona ben areata o sommin       •       -       ×         File       Modifica       Guida in linea       (55.0.2)       Emissione di questa frase sempre in ogni SDS       Emissione di questa frase generalmente in ogni nuova SDS       Instantione       Al fine di modificare o creare nuove condizioni di emissione selezionare       Instantione         Emissione di questa frase generalmente in ogni nuova SDS       Emissione       Emissione       Instantione                                                                                                    |
|----------------------------------------------------------------------------------------------------|
| Portare il soggetto in zona ben areata o sommi<br>File Modifica Guida in linea (55.0.2)<br>Emissione di questa frase generalmente in ogni nuova SDS<br>Emissione di questa frase generalmente in ogni nuova SDS<br>Emissione di questa frase generalmente in og                |
|                                                                                                    |
| L uso di questa trase sempre solo se, nessun atra trase e stata sceita                                                                                                    |
| Sostanze innocue Sostanze pericolos per la salute Nessun pericolo di incendio o esplosione Nessun effetto corrosivo o irritante<br>Classificazione GHS Contrassegno d'articolo Nazioni permesse Riga vuota superiore<br><sup>3</sup> Frasi standard Trasporto Ingredienti Solo per sostanze/formulazioni Priorità nell'emissione<br>NEPA (USA) Gruppi di artozolo Gruppi di artozolo cojare da: A contrassegno di traduzione cojare da: A contrassegno di modifica                                                                                                    |
| Recole/Conduction de dozioni de missioni       WHMIS (Canada)       Pubblico o domestico/Industria       Frasi abbinate                                                                                                    |
| Adv/4 Se il soggetto è svenuto provvedere a te<br>Adv/4 Se il soggetto è svenuto provvedere a te<br>Adv/4 Se il soggetto è svenuto |
| [Esc]          [Esc]           Un video di formazione dettagliato sulla funzione di traduzione automatica         disponibile sul nostro canale YouTube:         (https://www.youtube.com/watch?v=97K9iVgodRw).                                                                                                    |
| * Valore di partenza per le variabil<br>[At F3] Cambia ingua [Ctrl F3] Traduzione automatica di tutte le lingue mancanti ]]<br>[I-, Esc] Esc [Ins] Regole da applicare [Ctrl F8] Cerca abbinamenti [F1] Occorrenza della frase 4.40/1 [At Canc] ① Cancella [1] >> Serie succ.<br>[Ctrl F7] ① Cancella questa traduzione [1] <                                                                                                    |

#### Avviso:

Per maggiori informazioni sui moduli di testo e sulle condizioni di emissione consultare i documenti **Titoli, Moduli di testo e condizioni di emission**e nel manuale nonché nella guida in linea di ChemGes. Questi si possono scaricare gratuitamente dal nostro sito web <u>www.dr-software.com</u>.

# 6. Dati specifici nazionali

### a. Elenchi di sostanze

I dati sugli elenchi nazionali di sostanze e sugli inventari nazionali specifici di sostanze vengono riportati nella sezione 15.

| Per visualizzare o modificare le voci contenute | nell'elenco di sostanze nella schermata | Gestione sostanze premere | ctrl L I | nventari nazionali di |
|-------------------------------------------------|-----------------------------------------|---------------------------|----------|-----------------------|
| sostanze oppure Alt 5 Elenco di sostanze.       |                                         |                           |          |                       |

La Manutenzione inventari sostanze può avvenire tramite ctrl · o clic destro sull'inventario desiderato nella schermata Inventari nazionali, dopodichè verranno visualizzata la schermata della Manutenzione per l'inventario di sostanze selezionato.

Al fine di creare un Nuovo elenco di sostanze dalla schermata *Manutenzione elenchi di sostanze* selezionare Ins Nuovo inserimento.

|                                                  | 🚸 Inventari nazionali             |                    |                                                                                   |                    |                               |                                                                                                    |
|--------------------------------------------------|-----------------------------------|--------------------|-----------------------------------------------------------------------------------|--------------------|-------------------------------|----------------------------------------------------------------------------------------------------|
|                                                  | File Modifica Guida in linea      | (55.0.2)           |                                                                                   |                    |                               |                                                                                                    |
| atal 🛨 🛛 🕭 Malani teneninalenini                 | Dati fisici Dati supplementa      | ri chimico-fisici  | Valori OELV 🔥 Valori tossicologici 🧖 Inventari nazionali 🔅 Trasporto 👔            | Codici specifici   | nazional                      | The manutenzione inventari delle sostanze - X                                                                                                    |
|                                                  | 50-00-0 formaldeide               |                    |                                                                                   |                    |                               | File Modifica Guida in linea (55.0.2)                                                                                                    |
| atal I 🦀 Inventeri periopeli di sester           | Nazione                           | Abbr.              | Nome dell'inventario nazionale di sostanze                                        | Contenuto          | Nell'SDS a pa                 |                                                                                                    |
| ctri L 📚 Inventari nazionali di sostar           | A Non abbinato ad alcuna nazione  | AD-DSL             | Aerospace and Defense Declarable Substance List                                   | R1:R2              |                               | Abbreviazione EDC                                                                                                    |
| A CARL THE ACCOUNTS OF                           | •                                 | GADSL              | Global Automotive Declarable Substance List                                       | D/P(LR), D/P(FI/LF | RJ                            | Nome dell'inventario di sostanze Endocrine disrupting chemicals (EDCs)                                                                                                    |
| ctri M Vaiori limite                             | Australia                         | AliC               | Australian Inventory of Industrial Chemicals                                      | X                  | >0 %                          |                                                                                                    |
|                                                  | _                                 | AICS               | Inactive listing - Australian Inventory of Chemical Substances                    | X                  |                               | <sup>2</sup> Della nazione EU EU                                                                                                    |
| alt+/                                            |                                   | PEC                | Priority Existing Chemicals                                                       | X                  | >0 %                          | <sup>3</sup> Tino di valore (* Testo Abbreviazioni registrate (0 disponibile))                                                                                               |
|                                                  |                                   | SUSMP              | Standard for the Uniform Scheduling of Medicines and Poisons                      | S2, S6, S10        | >0 %                          | C Presente Silve                                                                                                    |
|                                                  | Canada                            | DSL                | Canadian Domestic Substances List (DSL)                                           | ×                  | >0 %                          | - Tradino - Serio                                                                                                    |
| (E8) SDS (E6) The Etichetta (E6) The IE6         |                                   | CDN 0.1%           | Canadian Ingredient disclosure list (limit 0.1%)                                  | ×                  | ≥0,1 %                        | <sup>4</sup> É permesso l'inserimento tramite i numeri CE/Index X                                                                                                    |
|                                                  |                                   | CDN 1%             | Canadian Ingredient disclosure list (limit 1%)                                    |                    | ≥1 %                          |                                                                                                    |
|                                                  |                                   | NDSL               | Canadian Non-Domestic Substances List (NDSL)                                      | Г                  | >0 %                          | Emissione nella scheda di dati di sicurezza                                                                                                    |
|                                                  | Cina                              | CHazChem           | Catalogue of Hazardous Chemicals                                                  | X                  | >0 %                          |                                                                                                    |
| Hos DDE () [Alt E11] Warman [A E6]               |                                   | IECSC              | Chinese Chemical Inventory of Existing Chemical Substances                        | ×                  | >0 %                          | *Titolo di paragrafo 11.252.1 Proprietà di interferenza con il sistema endocrino *Attivo IX                                                                                  |
|                                                  | Corea                             | CCA-AS             | Korean Chemical Control Act - Authorized substances                               | X                  | >0%                           | <sup>7</sup> Länder Tutte le nazioni ove è disponibile una traduzione                                                                                                    |
|                                                  |                                   | CCA-AM             | Korean Chemical Control Act - Awareness Materials                                 | ×                  | F0 %                          | Adozione della sostanza da 0.0000 % 0.00 g/ 10 0.00 g/100 ml 11 0.00 g/kg 12 Permettere limiti specifici della sostanza                                                      |
| Dati per la notifica all'ISS   [Ctrl P] so Infor |                                   | CCAPS              | Korean Chemical Control Act - Prohibited Substances                               |                    | 20.76                         | 1) Emissione celo de la contenza vince inflicte anche alle contenza del contenza posicione.                                                                                  |
|                                                  |                                   | CCA TO             | Korean Chemical Control Act - Restricted Substances                               |                    | 20.76                         | " Emissione solo se, la sostanza viene indicata anche alla sezione 3 insienie alle sostanze pericolose j                                                                     |
|                                                  |                                   | KCMD               | Votean CND Schelangen                                                             | <u> </u>           | >0%                           | 14 Non-emetters i numeri CAS                                                                                                    |
|                                                  |                                   | KDSI               | Korean Danaemus Substance List                                                    | IV/5 4000 I        | 24.4                          |                                                                                                    |
|                                                  |                                   | KES                | Korean Exempl Substances                                                          |                    | >0 %                          | 1º Indicazione delle percentuali e/o della quantita 1º Nessuna                                                                                                    |
|                                                  |                                   | KECI               | Korean Existing Chemical Inventory                                                | KE-17074           | >0 %                          | Valore preciso                                                                                                    |
|                                                  |                                   | ISHA-HASME         | Korean ISHA - Hazardous Agents Subject to Special Medical Examination             | 1.498              | >0 %                          | f" Linti                                                                                                    |
|                                                  |                                   | ISHA-HAWEM         | Korean ISHA - Hazardous Agents Subject to Work Environment Monitoring             | 1A105              | >0%                           | 16 Emissione dalle franz praciale, cicà che passuna dalle soctanza à contanute. 🔽 Test standard: Nassuno dai componenti à contanute                                          |
|                                                  |                                   | ISHA-HSSC          | Korean ISHA - Hazardous Substances Subject to Control                             | ×                  | >0 %                          | Emissione della ritate apocale, and anno adattate o contantata par rost stantate. Resoluto del componento contantato.                                                        |
|                                                  |                                   | ISHA-HSSSC         | Korean ISHA - Hazardous Substances Subject to "Special Control"                   | 109 (118)          | ≥0,1 % (specifico della sosti | Test standard: La sostanza non e contenuta                                                                                                    |
|                                                  |                                   | ISHA-SPM           | Korean ISHA - Substances Prohibited for Manufacturing, etc.                       | Г                  | >0 %                          | 17 Emissione della frase speciale, cioè che tutte le sostanze sono contenute 🔽 Test standard: Tutti i componenti hanno il valore \$.                                         |
|                                                  |                                   | ISHA-SRP           | Korean ISHA - Substances Requiring Permission                                     | E E                | >0 %                          |                                                                                                    |
|                                                  |                                   | KPCS               | Korean Priority Controlled substances (related to Article 2)                      | X                  | 20,1 %                        | 18 Malfordicazione dalla singola sostanza amattara solo la sostanza mancanti                                                                                                 |
|                                                  |                                   | KPCS_1             | Korean Priority Control Substances - Table 1                                      | X                  | ≥0,1 %                        | resimilazione delle singole solatarize emettere solo le solatarize manualna 1                                                                                                |
|                                                  |                                   | KPC5_2             | Korean Priority Control Substances - Table 2                                      | Г                  | ≥0,1 %                        | Manutenzione delle frasi standard Erasi snecifiche solo per questo titolo di naraorato                                                                                       |
|                                                  | EU                                | EINECS             | EINECS                                                                            | 200-001-8          |                               |                                                                                                    |
|                                                  |                                   | ELINCS             | ELINCS                                                                            |                    |                               | <sup>19</sup> Frase, che viene visualizzata anche altrove, se nessuna sostanza è contenuta 12.251 401 Il prodotto non contiene sostanze con proprietà dannose per il sistema |
|                                                  |                                   | LUC                | Endocrine disrupting chemicals (EDCs)                                             | -                  | >0 %                          | 20 Martinel Tutta                                                                                                    |
|                                                  |                                   | DIC                | 00                                                                                | -                  | >0.6                          | I VILLOUT I VILLOUT                                                                                                    |
|                                                  |                                   | POP                | POP                                                                               |                    | >0.%                          |                                                                                                    |
|                                                  |                                   | ANNEX XIV          | BEACH - Annex XIV                                                                 |                    | 20%                           | 21 Da utilizzare nel "California Cleaning Right to Know Act" 📕                                                                                                    |
|                                                  |                                   | REACH-PRS          | REACH - Pre-registered substances                                                 | TX .               |                               |                                                                                                    |
|                                                  |                                   | REACH-RSuk         | REACH - Registered substances UK only                                             |                    |                               | File Excel and formulations a tutte le constance delle risectione liste                                                                                                    |
|                                                  |                                   | OzonRL             | REGULATION (EC) No 1005/2009 on substances that deplete the ozone layer - ANNEX I |                    | >0 %                          | The Excercion formulazioni e totte e sostanize dalla rispettiva insta                                                                                                    |
|                                                  |                                   | DPL II             | Regulation (EC) No 111/2005 - drug precursors                                     |                    | >0 %                          | File Excel con le sostanze e la rispettiva presenza in tutte le formulazioni Importare nuovi valori con file                                                                 |
|                                                  |                                   | DPL I              | Regulation (EC) No 273/2004 - drug precursors                                     |                    | ≥0 %                          |                                                                                                    |
|                                                  |                                   | ESVO II            | REGULATION (EU) 2019/1148, Annex II - REPORTABLE EXPLOSIVES PRECURSORS            | Г                  | >0 %                          |                                                                                                    |
|                                                  |                                   | ESVO I             | REGULATION (EU) 2019/1148, Annex I - RESTRICTED EXPLOSIVES PRECURSORS             |                    | >0 %                          | [Esc] (PEsc [At Cancella                                                                                                    |
|                                                  |                                   | RoHS II            | RoHS Directive - Annex II                                                         | Г                  | 20,1 %                        |                                                                                                    |
|                                                  | Numari, 155, Pagnar, 14           |                    |                                                                                   |                    |                               |                                                                                                    |
|                                                  | (F1) Crdinato secondo lo stato at | tuale dell'inventa | rio [Esc] 📴 Esc [Ins] 😨 Nuovo inserimento [[Ctrl -]] o (click destro) 🕫 🖼 Mark    | utenzione e stampe | [Pag 1] Pag. succ. [Ctr       | +AZ_1-9.0] Filoerca                                                                                                    |
|                                                  |                                   |                    |                                                                                   |                    |                               |                                                                                                    |
|                                                  |                                   |                    |                                                                                   |                    |                               |                                                                                                    |

# 6. Dati specifici nazionali

### a. Elenchi di sostanze

#### Avviso:

La funzione Inventari Ctrl L è disponibile anche nella Gestione delle formulazioni. Qui è possibile visualizzare una panoramica del contenuto degli ingredienti nei vari inventari nazionali di sostanze.

|                                                              | Y    |
|--------------------------------------------------------------|------|
| F2 Anno Erri F2 E Scomposizione ricetta                      |      |
| Pag 🕴 🕌 Quozienti 🛛 ctrl L 🧆 🥩 Inventari                     |      |
| ctrl T 🛕 Dati tox alt+5 👫 Dati specifici nazionali           |      |
| [F8] 🗍 SDS   [F6] 💭 Etichetta   [F5] 🧮 Istruzioni aziendal   |      |
|                                                              |      |
| [F1] 🍓 Traduzione delle denominazioni 🛛 [Alt Canc] 🏦 Canc    | ella |
| F6] 🛶 Copia etichetta 🛛 [Ctrl M] 🏹 Dati per la notifica al B | fR   |

| 000 4224E67800 Caluziana d         | li regine V CO |                                                                                   |                                     |                                        |
|------------------------------------|----------------|-----------------------------------------------------------------------------------|-------------------------------------|----------------------------------------|
| 000 1234567690 Soluzione d         | Inventaria     | Deperminations                                                                    | State                               | Tino State                             |
| Non abbinato ad alcuna naziona     |                | Aanonace and Defense Declarable Substance List                                    | 51010                               | Valori Non è contenute alcune eceter   |
| International and alconic maziente | GADSI          | Global Automotive Declarable Substance List                                       |                                     | Valori I los sostenza è contenuta      |
| Australia                          | AIIC           | Australian Inventory of Industrial Chemicale                                      | >0 %                                | Si/No Tutte le sostanze sono conteni   |
| Australia                          | AICS           | Inactive listing Australian Inventory of Chemical Substances                      | 20.10                               | Si/No Tutte le sostanze sono conten    |
|                                    | REC            | Dispite Eviating Chamicals                                                        | >0.9/                               | Si/No Non è contanuta alguna apata     |
|                                    | CUCMD          | Standard for the Uniform Scheduling of Medicines and Deisana                      | >0 %                                | Velori Llos sestenza à contenute       |
| Canada                             | DO             | Canadian Demostia Substances List (DSL)                                           | >0 %                                | Cible Tutte le sestence sens senten    |
| Canada                             | CDN 0 4%       | Canadian Domestic Substances List (DSL)                                           | 20 76                               | Sino Tutte le sostanze sono conten     |
|                                    | CDN 0.1%       | Canadian Ingredient disclosure list (limit 0, 1%)                                 | 20,1 %                              | Si/No Non e contenuta alcuna sosta     |
|                                    | CDN 1%         | Canadian Ingredient disclosure list (limit 1%)                                    | 21 76                               | Sino Una sostanza manca                |
| <u>.</u>                           | NDSL           | Canadian Non-Domestic Substances List (NDSL)                                      | >0 %                                | Si/No Non e contenuta alcuna sostal    |
| Cina                               | CHazCnem       | Catalogue of Hazardous Chemicals                                                  | >0 %                                | Valon Una sostanza manca               |
|                                    | IECSC          | Chinese Chemical Inventory of Existing Chemical Substances                        | >0 %                                | Si/No Tutte le sostanze sono conten    |
| Corea                              | CCA-AS         | Korean Chemical Control Act - Authorized substances                               | >0 %                                | Si/No 3 / 5 delle sostanze sono conte  |
|                                    | CCA-AM         | Korean Chemical Control Act - Awareness Materials                                 | >0 %                                | Si/No 2 / 5 delle sostanze sono conte  |
|                                    | CCA-PS         | Korean Chemical Control Act - Prohibited Substances                               | >0 %                                | Si/No Non é contenuta alcuna sostar    |
|                                    | CCA-RS         | Korean Chemical Control Act - Restricted Substances                               | >0 %                                | Si/No Non è contenuta alcuna sostar    |
|                                    | CCA-TS         | Korean Chemical Control Act - Toxic substances                                    | >0 %                                | Si/No 2 / 5 delle sostanze sono contr  |
|                                    | KCMR           | Korean CMR Substances                                                             | >0 %                                | Si/No Non è contenuta alcuna sostar    |
|                                    | KDSL           | Korean Dangerous Substance List                                                   |                                     | Valori Una sostanza manca              |
|                                    | KES            | Korean Exempt Substances                                                          | >0 %                                | Si/No Non è contenuta alcuna sostar    |
|                                    | KECI           | Korean Existing Chemical Inventory                                                | >0 %                                | Valori Tutte le sostanze sono conten   |
|                                    | ISHA-HASME     | Korean ISHA - Hazardous Agents Subject to Special Medical Examination             | >0 %                                | Valori 3 / 5 delle sostanze sono conte |
|                                    | ISHA-HAWEM     | Korean ISHA - Hazardous Agents Subject to Work Environment Monitoring             | >0 %                                | Valori Una sostanza manca              |
|                                    | ISHA HSSC      | Korean ISHA Hazardoue Substances Subject to Control                               | ×0 %                                | Si/No Una sostanza manca               |
|                                    | ISHA-HSSSC     | Korean ISHA - Hazardous Substances Subject to "Special Control"                   |                                     | Valori Non è contenuta alcuna sostar   |
|                                    | ISHA-SPM       | Korean ISHA - Substances Prohibited for Manufacturing, etc.                       | >0 %                                | Si/No Non è contenuta alcuna sostar    |
|                                    | ISHA-SRP       | Korean ISHA - Substances Requiring Permission                                     | >0 %                                | Si/No Non è contenuta alcuna sostar    |
|                                    | KPCS           | Korean Priority Controlled substances (related to Article 2)                      | ≥0,1 %                              | Si/No Non è contenuta alcuna sostar    |
|                                    | KPCS_1         | Korean Priority Control Substances - Table 1                                      | ≥0,1 %                              | Si/No Non è contenuta alcuna sostar    |
|                                    | KPCS 2         | Korean Priority Control Substances - Table 2                                      | ≥0,1 %                              | Si/No Non è contenuta alcuna sostar    |
| EU                                 | EINECS         | EINECS                                                                            |                                     | Si/No Una sostanza manca               |
|                                    | FLINCS         | FLINCS                                                                            |                                     | Si/No Non è contenuta alcuna sostar    |
|                                    | EDC            | Endocrine disruption chemicals (EDCs)                                             | >0.%                                | Valori Non è contenuta alcuna sosta    |
|                                    | PBT            | PRT                                                                               |                                     | Si/No Non è contenuta alcuna sostar    |
|                                    | PIC            | PIC                                                                               | >0 %                                | Valori Non è contenuta alcuna sostar   |
|                                    | POP            | POP                                                                               | >0 %                                | Valori Non è contenuta alcuna sostal   |
|                                    | ANNEY YIV      |                                                                                   | >0 %                                | Valori Non è contenuta alcuna sosta    |
|                                    | DEACH DDC      | REACH - Annex XIV                                                                 | 20 76                               | Cible Tatle le sectore acuna sosta     |
|                                    | REACH-PRS      | REACH - Pre-registered substances                                                 |                                     | Sino Tutte le sostanze sono conten     |
|                                    | REACH-ROUK     | REACH - Registered substances of only                                             | .0.8/                               | Sino Non e contenuta alcuna sosta      |
|                                    | OZONKL         | REGULATION (EC) No 1006/2009 on substances that deplete the ozone layer – ANNEX I | >0 %                                | Valori Non e contenuta alcuna sosta    |
|                                    | DPL II         | Regulation (EC) No 111/2005 - drug precursors                                     | >0 %                                | Valori Una sostanza e contenuta        |
|                                    | DPLI           | Regulation (EC) No 273/2004 - drug precursors                                     | >0 %                                | Valori Una sostanza e contenuta        |
|                                    | ESVOII         | REGULATION (EU) 2019/1148, Annex II - REPORTABLE EXPLOSIVES PRECURSORS            | >0 %                                | Si/No Non e contenuta alcuna sosta     |
|                                    | ESVO I         | REGULATION (EU) 2019/1148, Annex I - RESTRICTED EXPLOSIVES PRECURSORS             | Valori Non è contenuta alcuna sosta |                                        |
|                                    | RoHS II        | RoHS Directive - Annex II                                                         | ≥0,1 %                              | Si/No Non è contenuta alcuna sosta     |
|                                    | SVHC           | Substances of very high concern                                                   | ≥0,1 %                              | Si/No Non è contenuta alcuna sosta     |
|                                    | vPvB           | vPvB                                                                              |                                     | Si/No Non è contenuta alcuna sosta     |
| Filippine                          | PICCS          | Philippines Inventory of Chemicals and Chemical Substances                        | >0 %                                | Si/No Tutte le sostanze sono conten    |
| Comercia                           | MAK            | Maximale Arbeitsplatz-Konzentration                                               | >0 %                                | Valori Non è contenuta alcuna sostar   |

# 6. Dati specifici nazioni

### b. Valori limiti di soglia (OELV) e valori limiti biologici

I dati sui valori limite di soglia e sui valori limite biologici vengono riportati nella sezione 8.

| Al fine di visualizzare o modificare questi dati, dalla schermata Gestione sostanze selezionare | Alt 3      | ] Valori OELV oppure          | Ctrl M      | Valori limite. |
|-------------------------------------------------------------------------------------------------|------------|-------------------------------|-------------|----------------|
| Dopo aver selezionato un tipo di valore per una nazione verranno visualizzate ulteriori informa | zioni su d | questo valore ( <b>Manute</b> | nzione valo | re limite).    |

Se questo valore limite è di tipo biologico, verrà visualizzato nella panoramica (schermata *Valori limite internazionali*) e nella schermata *Manutenzione valore limite* (campo Valore limite biologico attivato).

Nuovi valori limite potranno essere inseriti nella schermata Valori limite internazionali mediante il pulsante Ins Inserire un nuovo valore limite.

|                                       | 🔶 Valori limite              |              |                                               |                   |                 |                  |                     |                                                                                                    |                             | -                            | ×                             |                                                                                                    |                         |  |  |
|---------------------------------------|------------------------------|--------------|-----------------------------------------------|-------------------|-----------------|------------------|---------------------|----------------------------------------------------------------------------------------------------|-----------------------------|------------------------------|-------------------------------|----------------------------------------------------------------------------------------------------|-------------------------|--|--|
|                                       | Eile Modifica Guidai         | in linea (   | (53.1.7)                                      |                   |                 |                  |                     |                                                                                                    |                             |                              |                               |                                                                                                    |                         |  |  |
|                                       | 👬 Dati fisici 🚺 Dati sup     | plementari o | chimico-fisici                                | 💶 Valori 🤇        | DELV ) 🖄        | Valori tossicolo | gici 🎽 🦈 Inventi    | ri nazionali 👔 🐶 Trasporto 👔 🏙 Codici specifici nazionali 🗋                                                      | 🖤 Manutenzione valori limit | 🖤 Manutenzione valori limite |                               |                                                                                                    |                         |  |  |
|                                       | 108-88-3/1 Toluene           |              |                                               |                   |                 |                  |                     |                                                                                                    | Eile Modifica Guida in line | ea (53.1.7)                  |                               |                                                                                                    |                         |  |  |
|                                       | Nazione                      | Tino         | Valori limite                                 | brevi Val         | ori limite lu   | inghi Limitazi   | one di picco        | A Valari limite biologici                                                                                        |                             | - · ·                        |                               |                                                                                                    |                         |  |  |
|                                       |                              | 100          | mg                                            | ml                | mg              | mi m             | g mil ~             | · · · · · · · · · · · · · · · · · · ·                                                                            | Nazione CH Svizz            | era - tedesco                |                               |                                                                                                    |                         |  |  |
|                                       | irlanda                      | OEL          | 384                                           | 100               | 192             | 50               |                     |                                                                                                    | Tipo di valore limite BA    | T                            | Valore                        | e limite biologico 🕱                                                                                           |                         |  |  |
| •                                     | Islanda                      | MEN          | 188                                           | 50                | 94              | 25               |                     |                                                                                                    | 4 Gruppo -                  |                              |                               |                                                                                                    |                         |  |  |
|                                       | Israele - Inglese            | OELV         |                                               |                   |                 | 50               |                     |                                                                                                    | - Crappo                    |                              |                               |                                                                                                    |                         |  |  |
|                                       | la Lituania                  | PRD          | 384                                           | 100               | 192             | 50               |                     |                                                                                                    | 2                           |                              |                               |                                                                                                    |                         |  |  |
| Ctrl N   👥 NF                         | La Russia                    | PDK          |                                               |                   | 60              | 16               | 0                   |                                                                                                    | 4                           |                              |                               |                                                                                                    |                         |  |  |
| • •                                   | Lettonia                     | AER          | 150                                           | 40                | 50              | 14               |                     |                                                                                                    | 4                           |                              | maim <sup>3</sup>             | ml/m <sup>3</sup>                                                                                              |                         |  |  |
| atel 🛨 🗋 🔺 Malani tanani anlanini     | Malaysia                     | PEL          |                                               |                   | 198             | 50               |                     |                                                                                                    | Valori limite brevi         |                              |                               |                                                                                                    |                         |  |  |
| ctri i 🔼 valori tossicologici         | Messico                      | VLE          |                                               |                   |                 | 20               |                     |                                                                                                    | Valati limite lun aki       |                              |                               |                                                                                                    |                         |  |  |
|                                       | Norvegia                     | AG           |                                               |                   | 94              | 25               |                     |                                                                                                    | Valori limite lungni        |                              |                               |                                                                                                    |                         |  |  |
| ctrl L   🚿 Inventari nazionali di s   | Nuova Zelanda                | WES          |                                               |                   | 199             | 50               |                     |                                                                                                    | Valori limite di picc       | 0                            |                               |                                                                                                    |                         |  |  |
|                                       | Ofanda                       | BGW          |                                               |                   | 160             | 40               |                     |                                                                                                    | 2                           |                              |                               |                                                                                                    |                         |  |  |
| ctrl M                                |                              | WGW          | 384                                           | 100               | 150             | 39               |                     |                                                                                                    | s/c                         |                              |                               |                                                                                                    |                         |  |  |
|                                       | Polonia                      | NDS          | 200                                           |                   | 100             |                  |                     |                                                                                                    |                             | netter en de la constance    | antinanta E                   |                                                                                                    |                         |  |  |
| alt+7 Codici specifici pazio          | Portogallo                   | VLE          |                                               |                   |                 | 20               |                     | <u></u>                                                                                                    | A INESSUITA CASTILISSIONE C | ien unita stanuart           | nene scheue                   |                                                                                                    |                         |  |  |
| Codici Specifici fidzi                | 1                            | IBE          | <u>/////////////////////////////////////</u>  | <u> //////</u>    | <u>//X//</u>    | ///////          | <u> 477777</u>      | 0,02 mg/L, sangue, Antes do ultimo turno da semana de trabalho, Tolueno; 0,03 mg/L, urina, Fim do turno, To      | <u>iu</u>                   |                              |                               |                                                                                                    |                         |  |  |
|                                       | Romania                      | VLM          | 384                                           | 100               | 192             | 50               |                     |                                                                                                    |                             | Materiale                    | Momento                       |                                                                                                    |                         |  |  |
|                                       |                              | VLBO         | <u> / / / / / / / / / / / / / / / / / / /</u> | 777777            | <u> (1) (1)</u> | <u> </u>         | <u> </u>            | 2 gA, urinā, stārst schimb, Acid hipuric; 3 mgR, urinā, stārst schimb, o-cresol                                  | Valore                      | Compione                     | del prelievo                  | norometro                                                                                                    |                         |  |  |
| [E8] C SDS [E6] Etichetta [E5]        | Singapore                    | PEL          |                                               |                   | 188             | 00               |                     |                                                                                                    |                             | Campione                     | uer prenevo                   | Talual                                                                                                    |                         |  |  |
|                                       |                              | WSH          | -                                             | 100               | 188             | 50               |                     |                                                                                                    | 1000 µg/i                   | В                            | a                             | Toluoi                                                                                                    |                         |  |  |
|                                       | Slovacchia                   | NPEL         | 384                                           | 100               | 192             | 00               |                     |                                                                                                    | 2 g/g Kreatinin             | U                            | b,c                           | Hippursäure                                                                                                    |                         |  |  |
|                                       |                              | BMH          | <u>/////////////////////////////////////</u>  | <u> 277777</u> 77 | <u> (////)</u>  | <u> </u>         | <u> </u>            | j 600 µga, K, b, Toluen; 1,5 mga, M, c, b, O-krezol; 2401 mga, M, b, Kyselina hippurova                          | - <sup>12</sup> 0,5 mg/l    | U                            | b,c                           | o-Kresol                                                                                                    |                         |  |  |
| Trampord [Alt E9]                     | Slovenia                     | MV           | 394                                           | 100               | 192             | 5U               | 277777              |                                                                                                    | 13                          |                              |                               |                                                                                                    |                         |  |  |
| Files PDF (-                          | 1_                           | BAT          | 1111111                                       | <u> 777777</u>    | <u> 11 X 1</u>  | <u> </u>         | <u> </u>            | [600 µll, kri, ob koncu delovne izmene, toluen; 1,6mgll, urin, ob koncu delovne izmene, pri dolgotrajni izpostav |                             |                              |                               | ·                                                                                                    |                         |  |  |
|                                       | Spagna                       | LEP          | 384                                           | 100               | 192             | 50               |                     |                                                                                                    | Commento                    |                              |                               |                                                                                                    |                         |  |  |
| 🕅 Cancella I [Pag 👌 🗟 Presenza in ric |                              | VLB          | 1111111                                       | 22222             | <u> 11141</u> 1 | <u> </u>         | <u> 44444</u>       | (U)6 g/g creatinina, orina, 2, o-Cresol; U,U5 mg/l, sangre, 5, Tolueno; U,U6 mg/l, orine, 2, Tolueno             | 15 Non à normana attualiza  |                              |                               |                                                                                                    |                         |  |  |
| 1 154                                 | Sudafrica                    | OEL          | 560                                           | 150               | 188             | 50               |                     |                                                                                                    | Non e permesso allualiz.    | care I                       |                               |                                                                                                    |                         |  |  |
|                                       | Svezia                       | OEL          | 384                                           | 100               | 192             | 50               |                     |                                                                                                    | 2                           |                              |                               |                                                                                                    |                         |  |  |
|                                       | Svizzera - tedesco           | D MAK        | 760                                           | 200               | 190             | 50               |                     | <u> </u>                                                                                                    | Li Esci De Esc              | IE11 APO N                   | tenutenzione valori di gruppo | [E2] Abbreviazioni per velori limite biolog                                                                    | ci IA# Canci 🍈 Cancella |  |  |
|                                       |                              | BAT          | <u> ((()))</u>                                | 211241            | <u> 11811</u>   | <u> </u>         | <u>X / / / X</u>    | [600 µg/l, B, b, Toluol; 2 g/g Kreatinin, U, b,c, Hippursaure; 0,5 mg/l, U, b,c, o-Kresol                        | [1], 200] () 200            | 1.10                         |                               | [1 2] Contestaziona per valori ante oteog                                                                      |                         |  |  |
|                                       | Tarwan                       | PEL          |                                               | 100               | 376             | 100              |                     |                                                                                                    |                             |                              |                               |                                                                                                    |                         |  |  |
|                                       |                              | MMSD         | 384                                           | 100               | 192             | 50               |                     |                                                                                                    |                             |                              |                               |                                                                                                    |                         |  |  |
|                                       | Ungheria                     | OELV         | 380                                           |                   | 190             |                  |                     |                                                                                                    |                             |                              | <u>////////</u>               |                                                                                                    |                         |  |  |
|                                       |                              | BEM          | <u>/////////////////////////////////////</u>  | <u> </u>          | <u> </u>        | <u> </u>         | <u> </u>            | 1 mg/g kreatinin, vizeletben, m.v., o-krezol                                                                     |                             |                              |                               |                                                                                                    |                         |  |  |
|                                       | 0.S.A.                       | PEL          |                                               | 4.50              | 075             | 200              | 300; 500*           |                                                                                                    |                             |                              |                               |                                                                                                    |                         |  |  |
|                                       | Manager 73 Region 73         | REL          | 560                                           | 150               | 3/5             | 100              |                     |                                                                                                    |                             |                              | (/////////                    |                                                                                                    |                         |  |  |
|                                       | Trasmissione solo in for     | rmulazion    | i solide                                      |                   |                 |                  |                     |                                                                                                    |                             |                              |                               | a fair and a second second second second second second second second second second second second second second |                         |  |  |
|                                       |                              |              |                                               |                   |                 |                  |                     |                                                                                                    |                             |                              |                               |                                                                                                    |                         |  |  |
|                                       | A destines di uslasi lissifi | cumple       | optasi da                                     |                   |                 |                  |                     |                                                                                                    |                             |                              |                               |                                                                                                    |                         |  |  |
|                                       | Adozione di Valori limiti    | suppleme     | antari da                                     |                   |                 |                  |                     |                                                                                                    |                             |                              |                               |                                                                                                    |                         |  |  |
|                                       | and the state                | 100          | 0                                             |                   |                 |                  |                     |                                                                                                    |                             | 10110510                     |                               |                                                                                                    |                         |  |  |
|                                       | [Esc] Gresc                  | [P1] C       | PO Manutenzion                                | ne valori di gr   | uppo            | [F2] Abbrevi     | azioni per valori l | inte bologici [Ins] 🏹 Insente un nuovo valore linite [Pag 1] (‡ Pag. succ. [Pag 1] (‡ Pag.                       | prec. [1-9,0,A-Y] Selezione | [Chi+A-2,1-9]                | ij Rocerca                    |                                                                                                    |                         |  |  |
|                                       |                              |              |                                               |                   |                 |                  |                     | /                                                                                                    |                             |                              |                               |                                                                                                    |                         |  |  |
|                                       |                              |              |                                               |                   |                 |                  |                     |                                                                                                    |                             |                              |                               |                                                                                                    |                         |  |  |

# 6. Dati specifici nazionali

### c. Altri dati

Altri dati possono essere inseriti nella schermata **Codici specifici nazionali** (Gestione sostanze, Alt 7 e **Classificazioni specifiche nazionali** (Gestione formulazioni).

| 🔶 Codici specifici nazionali — 🗆 🗙                                                                                                    | 🗳 Classificazioni specifiche nazionali — 🗆 X                                                                                                    |
|----------------------------------------------------------------------------------------------------|----------------------------------------------------------------------------------------------------|
| File Modifica Banca dati Guida in linea (55.0.2)                                                                                                    | File Modifica Guida in linea (55.0.2)                                                                                                    |
|                                                                                                    | 🖉 Marchars base 🖉 👘 Ricetta 🖉 🕅 Dati feiri 👔 🚰 Classificazioni enerificite nazionali 🤇 🎌 Trasporto                                                                                                    |
| Jan Sudi Isici Dali supperientari d'imitochisici 🔤 Valori OSLV 🕰 Valori ossicologici 🧼 inventari nazionali 🗸 ritasporto                                                                                                    |                                                                                                    |
| Codici specifici nazionali                                                                                                    | 1 Seveso III: Quantità limite: 200 t, 500 t, Categorie: E2, P5c                                                                                                    |
| 1 Savaso III Quantità limita: 51 501 CAS 50.00.0                                                                                                    | <sup>2</sup> Allegato XVII REACH (regolamento di restrizione): 3.48                                                                                                    |
| TAPATIA. TIPO Classe                                                                                                    | Diffuit 3 08.04.14.1                                                                                                    |
| Ordinanza sui biocidi <sup>2</sup> Sostanza attiva biocida <sup>3</sup> Nanomateriale <sup>1</sup>                                                                                                    |                                                                                                    |
| <sup>4</sup> Allegato XVII REACH (Regolamento sulle restrizioni)  3, 28, 72                                                                                                    | Agente cosmetico contorme al regolamento 1223/2009 / CE        Prodotto "Leave-on"                                                                                                    |
| <sup>6</sup> Codice dei rifiuti <sup>6</sup> Rischi derivati dai rifiuti HP6, HP7, HP8, HP11, HP13                                                                                                    | Ordinanza sui detergenti: <sup>7</sup> Fragranza UFI e Notifica PCN                                                                                                    |
| 7 Notifica all'ECHA                                                                                                    | * Olio eterico T 14 Ditta Chamiy CmbH                                                                                                    |
| <sup>8</sup> È dieponitile la valutazione sulla sigurazza chimica                                                                                                    |                                                                                                    |
|                                                                                                    | 1º Ordinamento sui biocidi                                                                                                    |
| Plagerklasse (LGK) secondo TRGS510 6.1 C     Rituto     Votinca all Utilico rederale per la sanita pubblica     Gro                                                                                                    | 11 Notifica all'ECHA                                                                                                    |
| 10 VhE MAL-Code 5-6                                                                                                    | 17 MiM T 🖉 18 Gruppo di sostanze                                                                                                    |
| <sup>30</sup> Fattore 1 da 0,1% → 50.000, Pericolo da 1% → 6                                                                                                    | <sup>19</sup> Ricetta standard 1 Cemento Portland                                                                                                    |
| Work $3 \circ G^{-10}$ Tipo Classificazione da Isia $3^{11}$ Fattore 2 da 0% – 2.500, Pericolo da 0,1% – 3                                                                                                    | * Emettere nell'SUS i precurson di esplosivi 🗰 🔍                                                                                                    |
| <sup>13</sup> La sostanza e regolata dall'alegato 2 della ChemVerbotsV IX                                                                                                    | 20 Prodotto regolato dall'allegato 2 della ChemVerbotsV                                                                                                    |
| Gruppi: <sup>14</sup> Cancerogeno I(2)                                                                                                    | 21 WGC/ Massemptible in a second second                                                                                                    |
| 15 Gravidanza C                                                                                                    |                                                                                                    |
| 16 Mutagenico 5                                                                                                    | ** Lagerklasse (LGK) al sensi di TRGSb10 3                                                                                                    |
| 17 Limiti di venosizioni di nicco 4                                                                                                    | BetrSichV  Liquido infiammabile                                                                                                    |
| Vide DATA IN Depredation of A Depredation of A Depredatio | <sup>23</sup> GISCode (BG BAU) -                                                                                                    |
| Valori DAT: Parametri                                                                                                    |                                                                                                    |
| <sup>10</sup> Valore <sup>20</sup> Unità <sup>38</sup> RTECS-Nr. LP 8925000                                                                                                    | are and constances and Quantity of Dangerous Substances Are 200 cl the Constances Are 200 cl the Constances Are 200 cl th  |
| <sup>21</sup> Materiale <sup>39</sup> Filtro d'aria BK                                                                                                    | <sup>28</sup> Hazardous Substances Subject to Special Control                                                                                                    |
| <sup>22</sup> Orario <sup>40</sup> Numero di tariffa doganale 2912 11 00                                                                                                    | Waste <sup>26</sup> Designated <sup>27</sup> Workplace <sup>28</sup> Municipal <b>CP</b> O                                                                                                    |
| 41 Provetta di prova Dräger                                                                                                    |                                                                                                    |
|                                                                                                    | 29 Prodotto da rivestimento 🕱 Valore COV: a 500,0 g/l 31 50,00 % 32 Preservante del legno                                                                                                    |
| 42 Gruppi di sostanze ai sensi del California Cleaning Product Right to Know Act                                                                                                    | AP0 500.0 al                                                                                                    |
|                                                                                                    | 34 50 00 % 90 Solvente                                                                                                    |
| Registrazione 43                                                                                                    |                                                                                                    |
| Preregistrazione <sup>44</sup> Quantità - <sup>45</sup> Scadenza per la registrazione <sup>46</sup> Sostanza preregistrata 🔀                                                                                                    |                                                                                                    |
| 47 Numeri HMIRA                                                                                                    | 🖸 🛛 🖉 Rifiuto 🔗 🧮 🔤 Rifiuto 55.503 🧬 🧮 🐸 ABM (A(2) 🚟 Ingredienti ABM (                                                                                                    |
|                                                                                                    | VDF -                                                                                                    |
| and a subscription of the subscription of the  | 200 MAL-Code 4-5 State Ingredienti del codice MAL                                                                                                    |
| 49 Lineatri ineb silado i a tobrezzieli L. definance si obnezzieli L.                                                                                                    |                                                                                                    |
| Line apoles a processor account on apolicition of constantion is social organite. The second organite of the social organite of the social organite of the socia |                                                                                                    |
| ок <b>√</b>                                                                                                    | City up chilure   [Let r + y map recarcing deal work (U)   [n + 4] my stampa la documentazione sulla work   [Let w] my ingredienti work   [Let A] monoredianti ABM   [Let S] 💥 Solvente                                                                                                    |
|                                                                                                    | Ton with an and a state of them of them of them of the state of the state of the st |
|                                                                                                    |                                                                                                    |

# 7. SDS bilingue

Con ChemGes si possono creare anche SDS bilingue. L'emissione di SDS bilingue si attiva tramite il campo **Emissione di una seconda SDS per** nella schermata *Manutenzione nazioni* (si veda 1. Impostazioni nazionali - Registro Impostazioni per la scheda di dati di sicurezza).

- Emissione di SDS:
- Se è stata inserita una nazione nel punto Emissione di una seconda SDS per, alla stampa dell'SDS per la nazione principale verrà emessa automaticamente anche l'SDS della seconda nazione inserita.
- Per l'emissione come PDF ambedue le SDS verranno salvate automaticamente in un singolo file.
- La numerazione delle pagine comincia per la seconda SDS in ogni caso di nuovo con "1".

| Impostazioni per la sezione 3                                                                                                    |       |  |  |  |  |  |  |  |  |
|----------------------------------------------------------------------------------------------------|-------|--|--|--|--|--|--|--|--|
| 16 Indicare solo ingredienti con rischi per la salute e l'ambiente 🦷 17 Indicare la classificazione delle sostanze 🦷                                                                              |       |  |  |  |  |  |  |  |  |
| 18 Emissione dei tipi di pericolo nella lingua dell'SDS 🦵 (altrimenti in Inglese - paesi dell'UE dovrebbero essere sempre in Inglese a parte la Croazia)                                          |       |  |  |  |  |  |  |  |  |
| 19 Tabella degli intervalii da usare secondo le specifiche Utilizzando la tabella degli intervalii 20 Adattare ai limiti legislativi secondo le specifiche No                                     |       |  |  |  |  |  |  |  |  |
| Emissione numeri: <sup>21</sup> Numero CAS 🕱 <sup>22</sup> Numeri CE (EINECS) 🔽 <sup>23</sup> Numero Index 🦵 <sup>24</sup> RTECS 🔤 <sup>25</sup> Numero di registrazione                          |       |  |  |  |  |  |  |  |  |
| 2ª Emissione dei sinonimi delle denominazionni di sostanza 🦷 27 Emettere sinonimi aggiuntivi in Inglese 🦷 🕜                                                                                       |       |  |  |  |  |  |  |  |  |
| 2ª Emissione degli ingredienti nella sezione 2 invece che nella 3                                                                                                    |       |  |  |  |  |  |  |  |  |
| <sup>29</sup> Emissione di tutti gli ingredienti (compresi quelli innocui) <sup>30</sup> Da <sup>30</sup> Da <sup>%</sup>                                                                         |       |  |  |  |  |  |  |  |  |
| 31 Solo UE: Indicazione delle informazioni supplementari (ad es. presenza del valore OELV) Solo se la sostanza non ha alcuna frase H                                                              |       |  |  |  |  |  |  |  |  |
| <sup>22</sup> Utilizzare figorosamente le regole dell'UE 🔽 👔 al Utilizzare le impostazioni speciali per gli USA ed il Canada 🔀                                                                    |       |  |  |  |  |  |  |  |  |
| <sup>34</sup> Emissione delle frasi H delle sostanze e delle abbreviazioni nel capitolo 16                                                                                                    |       |  |  |  |  |  |  |  |  |
| 35 Valori limite da emettere (OELV)                                                                                                    |       |  |  |  |  |  |  |  |  |
| * Emissione dei commenti per la tossicologia 🔽 🥥                                                                                                    |       |  |  |  |  |  |  |  |  |
| Se viene selezionata questa opzione, viene generata assieme a questa SDS un'ulteriore SDS per un secondo paese, le impostazioni presenti, tuttavia, vengono applicate solo per quanto riguarda la |       |  |  |  |  |  |  |  |  |
| formattazione.                                                                                                    |       |  |  |  |  |  |  |  |  |
| In caso contrario, la seconda SDS sarà assolutamente identica.                                                                                                    |       |  |  |  |  |  |  |  |  |
| Se mancano traduzioni individuali, queste verranno adottate dall'SDS originale.                                                                                                    |       |  |  |  |  |  |  |  |  |
| Se viene generato un file pdf, entrambi le SDS vengono scritti nello stesso file pdf.                                                                                                    |       |  |  |  |  |  |  |  |  |
| 42 Emissione di una seconda SDS                                                                                                    |       |  |  |  |  |  |  |  |  |
| [Esc, +] ] Esc [Alt Cance] 🛍 Cancella [F7] Imgostazioni speciali dell'SDS per gli USA ed il Canada [F8] Ittoli di sezione supplementari specifici nazio                                           | onali |  |  |  |  |  |  |  |  |

#### Si prega di osservare i seguenti punti:

- Principalmente l'SDS della seconda nazione, anche se qui è stata attivata la sua emissione, nella *Gestione Formulazioni/Sostanze* non verrà marcata come se fosse stata creata (nessun asterisco a fianco della nazione nella panoramica (F8 SDS), si veda il punto 5 qui sotto).
- 2. Per la nazione che è stata impostata sotto **'Emissione di una seconda SDS per'** verranno adottate le impostazioni della nazione principale.

- 3. Nel caso che per questa nazione dovessero mancare traduzioni, per i testi in questione verrà utilizzata la lingua della nazione principale. Ciò vale sia per le frasi standard che per i titoli e le digitazioni manuali.
- 4. Se per la seconda nazione esiste già un'SDS, da questa SDS verranno adottati i valori OELV, i valori tossicologici ed i testi per il trasporto, che esistono in numerose lingue (principalmente ADR).
- 5. Se per la seconda nazione non esiste ancora un'SDS, i valori OELV, i dati tossicologici ed i testi per il trasporto verranno calcolati come se si generasse per questa nazione una nuova versione di SDS. In questo caso può succedere che fra l'SDS della nazione principale e quella della nazione associata potrebbero esserci delle differenze. Tuttavia, questa procedura è necessaria, poichè alcuni testi nelle tabelle altrimenti non verrebbero tradotti.

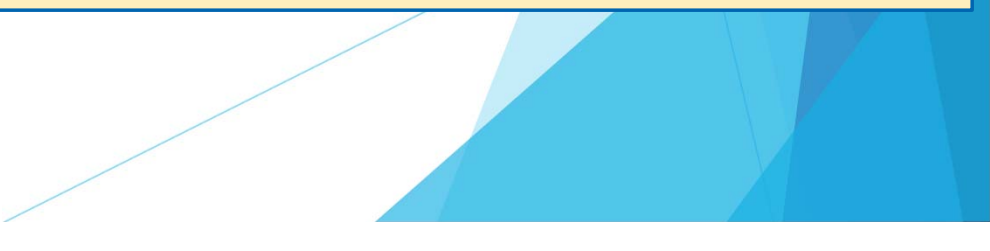

### Per ulteriori informazioni consultare la funzione di aiuto ed il manuale

@ <u>www.dr-software.com</u> - Downloads